# Sisällysluettelo

| 1 | <b>Tärkeää</b><br>Turvallisuus    | <b>68</b> |
|---|-----------------------------------|-----------|
|   | Huomautus                         | 68        |
| 2 | Tuote                             | 71        |
|   | Aluekoodit                        | 71        |
|   | Tuotteen esittely                 | 72        |
| 3 | Liitännät                         | 75        |
|   | Laitteen sijoittaminen            | 75        |
|   | Antennin liittäminen              | 75        |
|   | Ääni-/videokaapelien liittäminen  | 76        |
|   | Muiden laitteiden kytkeminen      | 78        |
| 4 | Aloitus                           | 81        |
|   | Kauko-ohjaimen valmisteleminen    | 81        |
|   | Alkuasetukset                     | 82        |
| 5 | Tallentaminen                     | 84        |
|   | Ennen tallentamista               | 84        |
|   | Tallennusasetukset                | 85        |
|   | TV-ohjelman tallentaminen         | 86        |
|   | Toistaminen tallennuksen aikana   | 87        |
|   | Tietoja ajastintallennuksesta     | 88        |
|   | Ajastintallennuksen määrittäminen | 88        |
|   | Ajastintallennuksen muokkaaminen  | 89        |
|   | Tallentaminen muista laitteista   | 90        |
| 6 | Toistaminen                       | 91        |
|   | USB-toisto                        | 91        |
|   | Toistaminen levyltä               | 92        |
|   | Videon toistaminen                | 93        |
|   | Musiikin toistaminen              | 94        |
|   | Kuvien katselu                    | 95        |
|   | Toiston hallinta                  | 96        |

| Vianmääritys                                  | 123                                                                                                    |                                                                                                    |
|-----------------------------------------------|----------------------------------------------------------------------------------------------------|----------------------------------------------------------------------------------------------------|
| nayttopaneenin symbolit ja viestit            | IZZ                                                                                                    |                                                                                                    |
| Näyttöpapeelin symbolit ja viostit            | 120                                                                                                    |                                                                                                    |
| TV järjestelmäonas                            | 117                                                                                                    |                                                                                                    |
| Tekoiciä tieteia                              | 110<br>110                                                                                                    |                                                                                                    |
| Holto<br>Tistoja DivX takatitusfantista       | 11/                                                                                                    |                                                                                                    |
| Ohjelmistopäivitys                            | 11/                                                                                                    |                                                                                                    |
| Lisätietoja                                   | 117                                                                                                    |                                                                                                    |
|                                               | 110                                                                                                    |                                                                                                    |
| HDMI-videon ja -äänen säätäminen              | 116                                                                                                    |                                                                                                    |
| namaseluksel<br>Iärjastalmässatukset          | 11Z                                                                                                    |                                                                                                    |
| Videoasetukset<br>Ääpiasetukset               | 11Z                                                                                                    |                                                                                                    |
| Ialiennusasetukset                            | 111                                                                                                    |                                                                                                    |
| loistoasetukset                               | 110                                                                                                    |                                                                                                    |
| Levyasetukset                                 | 108                                                                                                    |                                                                                                    |
| Viritinasetukset                              | 106                                                                                                    |                                                                                                    |
| Asetusten määrittäminen                       | 106                                                                                                    |                                                                                                    |
|                                               |                                                                                                    |                                                                                                    |
| soittimissa                                   | 104                                                                                                    |                                                                                                    |
| Tallenteiden toistaminen muissa               | 101                                                                                                    |                                                                                                    |
|                                               | 104                                                                                                    |                                                                                                    |
| muokkaaminen<br>Nimikkaidan kanvaaminan (vain | 101                                                                                                    |                                                                                                    |
| Tallentavan DVD-levyn nimikkeiden             |                                                                                                    |                                                                                                    |
| Tallentavan DVD-levyn muokkaaminen            | 100                                                                                                    |                                                                                                    |
| Tietoja levyvalikosta                         | 100                                                                                                    |                                                                                                    |
|                                               | Tallenteiden muokkaaminen         Tietoja levyvalikosta         Tallentavan DVD-levyn muokkaaminen         Tallentavan DVD-levyn nimikkeiden         muokkaaminen         Nimikkeiden korvaaminen (vain         DVDRVV)         Tallenteiden toistaminen muissa         soittimissa         Asetusten määrittäminen         Viritinasetukset         Levyasetukset         Toistoasetukset         Videoasetukset         Järjestelmäasetukset         HDMI-videon ja -äänen säätäminen         Lisätietoja         Ohjelmistopäivitys         Hoito         Tietoja DivX-tekstitysfontista         Teknisiä tietoja         TV-järjestelmäopas         Näyttöpaneelin symbolit ja viestit | Tallenteiden muokkaaminen100Tietoja levyvalikosta100Tallentavan DVD-levyn muokkaaminen100Tallentavan DVD-levyn nimikkeiden101Nimikkeiden korvaaminen (vain104DVDRW)104Tallenteiden toistaminen muissa104Soittimissa104Asetusten määrittäminen106Viritinasetukset106Levyasetukset108Toistoasetukset110Tallennusasetukset111Videoasetukset112Järjestelmäasetukset112Järjestelmäasetukset114HDMI-videon ja -äänen säätäminen116Lisätietoja117Ohjelmistopäivitys117Hoito117Tietoja DivX-tekstitysfontista118Teknisiä tietoja120Näyttöpaneelin symbolit ja viestit122Vianmääritys123 |

# 1 Tärkeää

### Turvallisuus

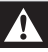

#### Vakava varoitus

- Tulipalon tai sähköiskun vaara!
- Varmista, että ilma pääsee kiertämään vapaasti laitteen ilmastointiaukkojen kautta. Jätä laitteen ympärille vähintään 5-10 cm vapaata tilaa.
- Älä altista laitetta suoralle auringonvalolle, avotulelle tai kuumuudelle.
- Älä koskaan aseta laitetta muiden laitteiden päälle.
- Pysy pois laitteen läheltä ukkosmyrskyjen aikana.
- Älä koskaan avaa laitteen runkoa. Huoltotoimenpiteet on teetettävä koulutetulla huoltohenkilökunnalla.
- Pidä laite erillään vedestä, kosteudesta ja nesteitä sisältävistä esineistä.
- Laite käyttää lasersädettä. Silmävammojen riskin vuoksi ainoastaan valtuutettu huoltohenkilö saa irrottaa kannen tai huoltaa laitetta.
- Asenna laite lähelle pistorasiaa paikkaan, josta johtoon ylettyy hyvin.

### Varoitus

- Poista käytetyt paristot kaukosäätimestä. Poista paristot myös, jos tiedät, ettei kaukosäädintä käytetä pitkään aikaan.
- Käytä aina samanlaisia paristoja yhdessä (älä sekoita esimerkiksi vanhoja ja uusia tai hiili- ja alkalipohjaisia paristoja keskenään).
- Paristot ovat ongelmajätettä: toimita käytetyt paristot asianmukaiseen keräyspisteeseen.
- Näkyvää ja näkymätöntä lasersäteilyä, kun laite on auki. Vältä altistumista säteelle.

#### Huomautus

 Tästä poikkeavien säädinten tai säätöjen käyttäminen toimenpiteisiin saattaa aiheuttaa vaarallisen altistumisen säteilylle tai heikentää käyttöturvallisuutta.

### Huomautus

#### Kierrätysilmoitus

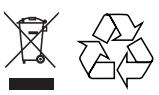

Vanhan tuotteen hävittäminen Tuotteesi on suunniteltu ja valmistettu laadukkaista materiaaleista ja komponenteista, jotka voidaan kierrättää ja käyttää uudelleen. Tuotteeseen kiinnitetty yliviivatun roskakorin kuva tarkoittaa, että tuote kuuluu Euroopan parlamentin ja neuvoston direktiivin 2002/96/ EY soveltamisalaan. Ota selvää sähkölaitteille ja elektronisille laitteille tarkoitetusta kierrätysjärjestelmästä alueellasi.

Noudata paikallisia sääntöjä äläkä hävitä vanhoja tuotteita tavallisen talousjätteen mukana. Vanhojen tuotteiden hävittäminen oikealla tavalla auttaa vähentämään ympäristölle ja ihmisille mahdollisesti koituvia haittavaikutuksia.

# Suomi

#### Tekijänoikeuksia koskeva huomautus

#### Be responsible Respect copyrights

Luvattomien kopioiden tekeminen kopiosuojatusta materiaalista, kuten tietokoneohjelmista, tiedostoista, lähetyksistä ja äänitallenteista, voi loukata tekijänoikeuksia ja täyttää rikoksen tunnusmerkit. Tätä laitetta ei saa käyttää edellä mainittuun tarkoitukseen.

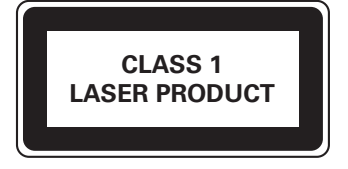

#### Tärkeä huomautus Ison-Britannian asukkaille

Tärkeä huomautus Ison-Britannian asukkaille.

#### Virtapistoke

Tässä laitteessa on hyväksytty 13 ampeerin pistoke. Vaihda pistokkeen sulake seuraavalla tavalla:

- Irrota sulakkeen kansi ja sulake.
- Aseta paikalleen uusi sulake, joka on tyyppiä BS1362 5 Amp, A.S.T.A. tai BSI:n hyväksymää tyyppiä.
- Kiinnitä sulakkeen kansi.

Jos pistoke ei sovi pistorasiaan, vaihda sen tilalle sopiva pistoke.

Jos virtapistokkeessa on sulake, sen pitää olla 5 ampeerin sulake. Jos käytössä on pistoke, jossa ei ole sulaketta, sulakerasiassa saa olla enintään 5 ampeerin sulake.

Huomautus: Irrotettu pistoke on hävitettävä mahdollisen sähköiskuvaaran välttämiseksi, jos pistoke liitetään myöhemmin 13 ampeerin pistorasiaan.

#### Pistokkeen liittäminen

Virtajohdon kaapeleilla on värikoodaus: sininen = nolla (N, neutral), ruskea = jännitteinen (L, live).

Koska nämä värit eivät välttämättä vastaa pistokkeen liittimien värimerkintöjä, toimi seuraavalla tavalla:

- Liitä sininen kaapeli liittimeen, jossa on merkki N tai jonka väri on musta.
- Liitä ruskea kaapeli liittimeen, jossa on merkki L tai jonka väri on punainen.
- Älä liitä kumpaakaan kaapelia pistokkeen maaliitäntään, jossa on merkki E (tai e) tai jonka väri on vihreä (tai keltavihreä).

Varmista ennen pistokkeen sulkemista, että kaapelin pidike on kiristetty kaapelin suojuksen päälle - ei pelkästään kahden kaapelin päälle.

#### Tekijänoikeus Isossa-Britanniassa

Tallennukseen ja toistoon tarvitaan ehkä lupa. Lisätietoja Copyright Act 1956 ja The Performer's Protection Acts 1958 to 1972.

#### Tavaramerkki-ilmoitus

Tämä laite sisältää Yhdysvaltain patenttien suojaamaa tekijänoikeuksia suojaavaa tekniikkaa. Tämän tekijänoikeuksia suojaavan tekniikan käyttäminen on sallittua vain Macrovisionin luvalla. Tekniikka on tarkoitettu ainoastaan kotikäyttöä ja muuta rajoitettua käyttöä varten. Tekniikan valmistustavan selvittäminen ja laitteen purkaminen on kiellettyä.

Yhdysvaltain patenttinumerot 4 631 603; 4 819 098; 4 907 093; 5 315 448 ja 6 516 132.

# HOMI

HDMI ja HDMI-logo sekä High-Definition Multimedia Interface ovat HDMI licensing LLC:n tavaramerkkejä tai rekisteröityjä tavaramerkkejä.

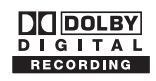

Valmistettu Dolby Laboratoriesin luvalla. Dolby ja kaksois-D-symboli ovat Dolby Laboratoriesin tavaramerkkejä.

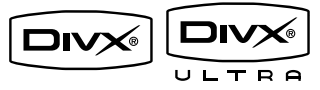

DivX Ultra Certified -tuotteet: DivX, DivX Ultra Certified ja niihin liittyvät logot ovat DivX, Inc.:n tavaramerkkejä, joihin on käyttölupa.

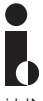

i.LINK-liitäntä tunnetaan myös nimillä FireWire ja IEEE 1394.Tätä yhteyttä käytetään suurta kaistanleveyttä vaativien digitaalisten videokameroiden signaalien siirtämiseen. Sen avulla sekä ääni- että kuvasignaalia voidaan siirtää saman kaapelin kautta. Tämä laite on Euroopan unionin radiohäiriöitä koskevien vaatimusten mukainen.

Tämä laite noudattaa seuraavien direktiivien ja säädösten vaatimuksia: 2006/95/EC, 2004/108/ EC.

# 2 Tuote

Olet tehnyt erinomaisen valinnan ostaessasi Philipsin television! Käytä hyväksesi Philipsin tuki ja rekisteröi tuote osoitteessa www.philips. com/welcome.

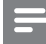

#### Huomautus

 ÄLÄ irrota tallenninta virtalähteestä, ellet aio olla käyttämättä laitetta pitkään aikaan. Laite vaatii virtaa välttämättömiin toimiin, esimerkiksi ajastintallennuksiin ja laitteen kellon ja päivämäärän automaattiseen päivittämiseen.

# Aluekoodit

DVD-elokuvia julkaistaan yleensä eri aikaan eri puolilla maailmaa, joten DVD-soittimiin määritetään tietty aluekoodi.

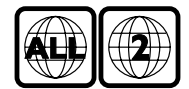

Tällä laitteella voi toistaa vain alueen 2 DVDlevyjä ja DVD-levyjä, jotka on tarkoitettu kaikilla alueilla toistettaviksi (ALL-aluekoodi). Muille alueille tarkoitettuja DVD-levyjä ei voi toistaa tällä tallentimella.

# **Tuotteen esittely**

#### Kaukosäädin

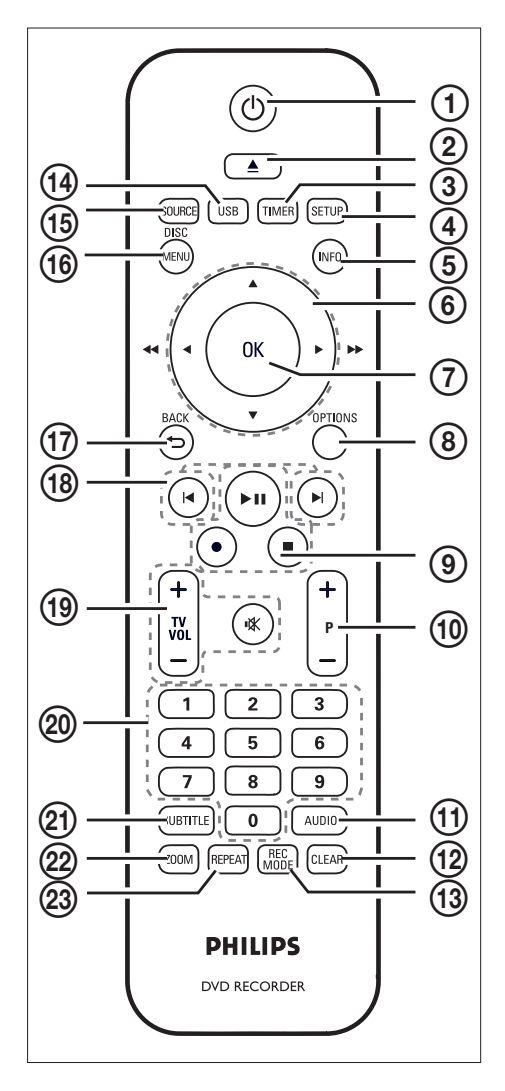

### 1 0

Kytkee recorder-laitteen virran päälle tai valmiustilaan

#### 2

- Avaa tai sulkee levykelkan.
- 3 TIMER
  - Avaa tai sulkee ajastinajoitusvalikon.

#### 4 SETUP

Avaa tai sulkee järjestelmän asetusvalikon.

#### 5 INFO

 Näyttää tai piilottaa näytön ohjetekstin.

#### 6 ◀►

- Nuolipainikkeet siirtymiseen oikealle ja vasemmalle.
- Käytä pikahakua taakse- tai eteenpäin painamalla pitkään.

#### ▲▼:

- Nuolipainikkeet siirtymiseen ylös ja alas.
- ⑦ OK
  - Vahvistaa syötetyn tiedon tai valinnan.

#### 8 OPTIONS

- Näyttää tai piilottaa asetusvalikon levyn toistamisen aikana.
- (9) ▶||
  - Aloittaa levyn toistamisen.
  - Keskeyttää levyn toistamisen tai tallennuksen.
  - - Aloittaa nykyisen TV-kanavan tai videolähteen tallennuksen.
    - Voit lisätä tallennusaikaa 30 minuuttia kerrallaan painamalla painiketta toistuvasti.

• Lopettaa levyn toistamisen tai tallennuksen.

- (10) P +/−
  - Valitsee viritintilassa seuraavan tai edellisen TV-kanavan.

#### 1 AUDIO

• Valitsee äänen kielen.

#### 12 CLEAR

- Valitsemalla tämän videonmuokkausvalikossa voit poistaa merkinnän.
- (13) REC MODE
  - Vuorottelee tallennustilojen välillä:
     HQ, SP, SPP, LP, EP tai SLP. Määrittää
     tallennuksen laadun ja tallentavalle
     DVD-levylle tallennettavan ajan.

#### (14) USB

• Liitetyn USB-laitteen sisällön käyttäminen.

#### (15) SOURCE

 Valitsee recorder -tallentimen videolähteen (Viritin, EXT2, EXT3 tai DV).

#### 16 DISC MENU

- Avaa tai sulkee DVD-levyn valikon.
- Avaa tai sulkee VCD-levyvalikon, kun PBC on käytössä.

#### 17 BACK

• Palaaminen edelliseen valikkoon.

#### (18) ◄ ►

- Siirtyy edelliseen tai seuraavaan nimikkeeseen, raitaan tai kappaleeseen.
- (19) TV VOL + / -
  - Säätää TV:n äänenvoimakkuutta (vain yhteensopivat TV:t.)
- • 🛠
  - Mykistää TV:n äänen (vain yhteensopivat TV:t.)

#### 20 Numeropainikkeet

- Valitsee toistettavan kappaleen tai raidan.
- Valitsee tallentimen esimääritetyn TV-kanavan.

#### (21) SUBTITLE

 Valitsee tekstityskielen DVD- tai DivX Ultra Video -levyn toistamisen aikana.

#### 22 ZOOM

Suurentaa kuvaa levyn toistamisen aikana.

#### 23 REPEAT

• Toistoasetusten käyttäminen.

#### Päälaite

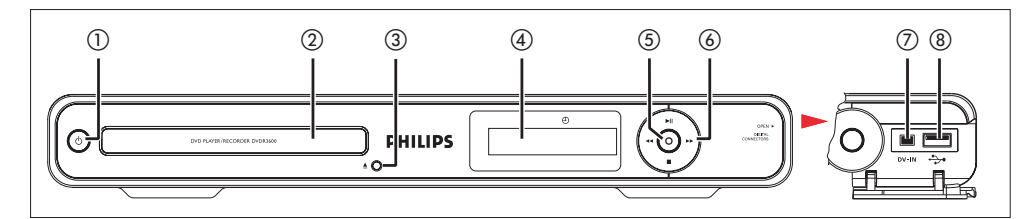

#### 1 0

Kytkee recorder-laitteen virran päälle tai valmiustilaan

#### 2 Levykelkka

- 3 ▲
  - Avaa tai sulkee levykelkan.

#### (4) Järjestelmän näyttöpaneeli

 Näyttää tietoja tallentimen nykyisestä tilasta.

#### 5

- Aloittaa nykyisen TV-kanavan tai videolähteen tallennuksen.
- Voit lisätä tallennusaikaa 30 minuuttia kerrallaan painamalla painiketta toistuvasti.

#### 6 ►1

- Aloittaa levyn toistamisen.
- Keskeyttää levyn toistamisen tai tallennuksen.
- •• ••
  - Voit kelata eteen- tai taaksepäin painamalla tätä painiketta.
- - Lopettaa levyn toistamisen tai tallennuksen.

#### - Huomautus

• Seuraavat liitännät ovat luukun alla etupaneelin oikeassa kulmassa.

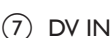

 Digitaalisten videokameroiden tai muiden samaa liitintä käyttävien laitteiden tulo. Painamalla SOURCEpainiketta toistuvasti voit valita DV ja näyttää videolähteen.

#### (8) ↔ USB

- USB-muistitikun tai digitaalikameran liitäntä.
- Vain USB-massamuistilaitestandardia tukevia digitaalikameramerkkejä ja -malleja tuetaan.

# 3 Liitännät

Tässä osassa esitellään tallentimen liitännät.

#### Peruskytkennät:

- Antenni- tai kaapeliliitäntä
- Video-/äänikaapelien liitännät

#### Valinnaiset liitännät:

- Muiden laitteiden kytkeminen
- AV-vahvistimen/-vastaanottimen liitäntä
- Kaapeli- tai satelliittivastaanottimen liitäntä
- Videolaitteen tai vastaavan liitäntä
- Digital Video- tai Digital 8 -videokameran liitäntä
- Analogisen videokameran liitäntä

### Laitteen sijoittaminen

- Aseta laite tasaiselle, kiinteälle ja tukevalle alustalle. Älä aseta laitetta matolle.
- Asenna laite lähelle pistorasiaa paikkaan, josta johtoon ylettyy hyvin.

# Antennin liittäminen

TV-ohjelmien katsominen ja tallentaminen edellyttää tallentimen liittämistä antenniin tai kaapeli- tai satelliittivastaanottimeen.

#### Liittäminen antenni- tai kaapeli-TVsignaaliin

Ota käyttöön TV-vastaanotto liittämällä tallennin antenni- tai kaapeli-TV-signaaliin.

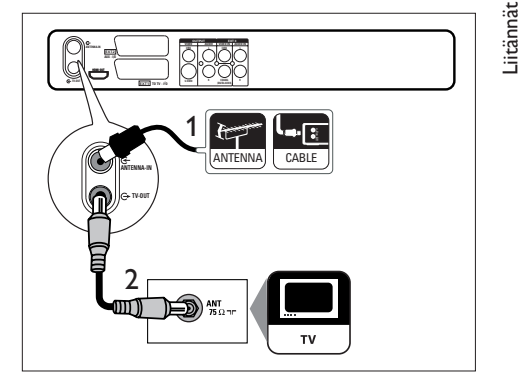

- 1 Irrota aiempi antennikaapeli.
- 3 Liitä laitteen mukana toimitettu RFantennikaapeli TV OUT ↔ -liitäntään ja television antennituloliitäntään.

#### 🗧 Vihje

• Television antennituloliitännässä voi olla merkintä ANT, ANTENNA IN tai RF IN.

# Ääni-/videokaapelien liittäminen

Tallentimen ohjelmien toistaminen edellyttää tallentimen liittämistä televisioon. Valitse aluksi sopivin videoliitäntä.

- Vaihtoehto 1: liittäminen SCART-liitäntään (tavallinen TV).
- Vaihtoehto 2: liittäminen S-video-liitäntään (tavallinen TV).
- Vaihtoehto 3: liittäminen komposiittivideoliitäntöihin (tavallinen TV).
- Vaihtoehto 4: liittäminen HDMI-liitäntään (HDMI-, DVI- tai HDCP-yhteensopiva TV).

### Vaihtoehto 1: liittäminen SCARTliitäntään

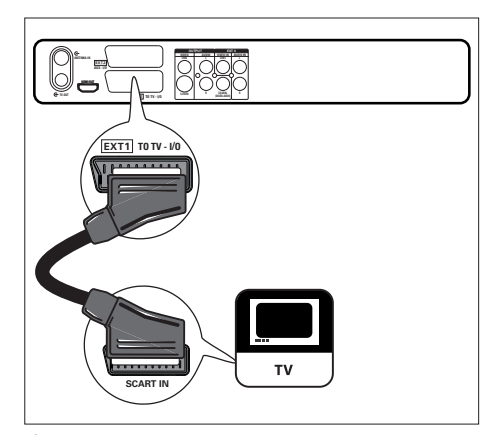

 Liitä SCART-kaapeli (lisävaruste) tallentimen EXT1 TO TV-I/O -SCARTliitäntään ja TV:n SCART-liitäntään.

## 🔆 Vihje

- Jos televisiossa on useita SCART-liitäntöjä, valitse videotulon SCART-liitäntä.
- Voit liittää muita laitteita tallentimen EXT2 AUX-I/O -liitäntään. Lisätietoja on luvussa Muiden laitteiden kytkeminen.

### Vaihtoehto 2: liittäminen S-Videoliitäntään

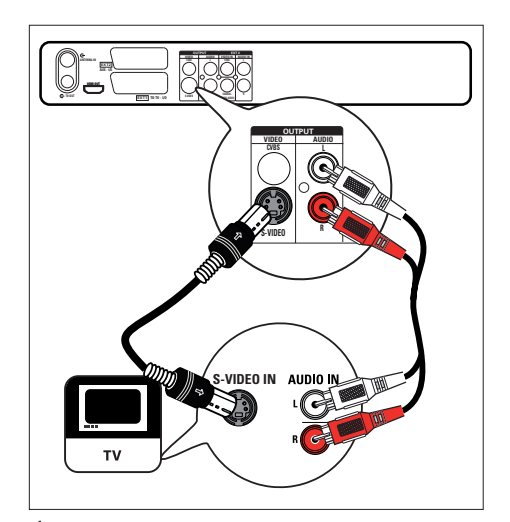

- Liitä S-video-kaapeli (vakiovaruste) tallentimen S-VIDEO OUTPUT -liitäntään ja television S-Video-tuloliitäntään.
- Kytke äänikaapeli (punainen/valkoinen – lisävaruste) tallentimen AUDIO L/R -liitäntään ja television vastaaviin äänituloliitäntöihin

#### K Vihje

- Television S-video-tuloliitännässä voi olla merkintä Y/C tai S-VHS.
- Tämä liitäntä tarjoaa normaalin kuvanlaadun.
- Jos televisiossa on digitaalinen äänituloliitäntä, voit nauttia monikanavaisesta surround-äänestä. Lisätietoja on luvussa Muiden laitteiden liittäminen - AVvahvistimen/-vastaanottimen liitäntä.

### Vaihtoehto 3: liittäminen komposiittivideoliitäntöihin

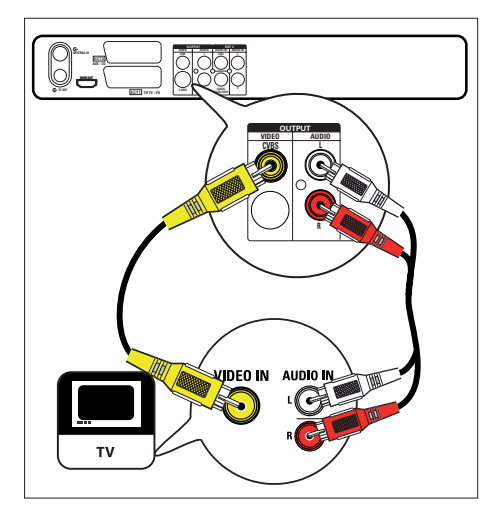

- 1 Liitä komposiittivideokaapeli (keltainen pää - lisävaruste) tallentimen CVBS OUTPUT -liitäntään ja television videotuloliitäntään.
- 2 Kytke äänikaapeli (punainen/valkoinen – lisävaruste) tallentimen AUDIO L/R -liitäntään ja television vastaaviin äänituloliitäntöihin

### Vihje

- Television videotuloliitännässä voi olla merkintä A/V IN, VIDEO IN, COMPOSITE tai BASEBAND.
- Jos televisiossa on digitaalinen äänituloliitäntä, voit nauttia monikanavaisesta surround-äänestä. Lisätietoja on luvussa Muiden laitteiden liittäminen - AVvahvistimen/-vastaanottimen liitäntä.

#### Vaihtoehto 4: liittäminen HDMIliitäntään

HDMI (High Definition Multimedia Interface) on digitaalinen liittymä, joka tukee samassa kaapelissa ääni- ja videolähetyksiä.

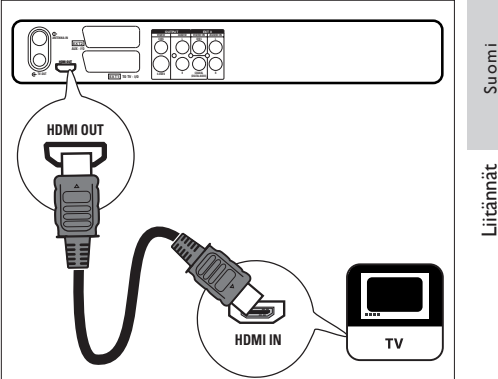

- 1 Liitä HDMI-kaapeli (lisävaruste) tallentimen HDMI OUT -liitäntään ja television HDMI IN -liitäntään.
  - Lisätietoja HDMI-asetusten säätämisestä on luvussa Asetusten määrittäminen - HDMI-videon ja -äänen säätäminen).

#### Huomautus

- Kaikki televisiot eivät välttämättä tue ääntä HDMIliitännässä. Siinä tapauksessa voit tehdä ääniliitännän televisioon ja poistaa käytöstä HDMI-äänilähdön (Lisätietoja on luvussa Asetusten määrittäminen - HDMI-videon ja -äänen säätäminen).
- HDMI tukee HDCP:tä (High-bandwidth Digital Contents Protection). HDCP on HD-sisältöisten levyjen (DVD-levy tai Blu-ray-levy) kopiosuojaussignaali.

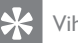

#### Vihje

- Käytä HDMI/DVI-sovitinta, jos televisiossa on vain DVI-liitäntä. Tätä kytkentää varten tarvitaan ylimääräinen ääniliitäntä.
- Tämä liitäntä tarjoaa parhaan kuvanlaadun.

FL 77

# Muiden laitteiden kytkeminen

Voit liittää tallentimen muihin laitteisiin käyttämällä näitä kytkentöjä. Muutkin ratkaisut ovat ehkä mahdollisia laitteen ominaisuuksien mukaan.

#### AV-vahvistimen/-vastaanottimen liitäntä

Voit nauttia tallentimen monikanavaisesta surround-äänestä, kun laite on liitetty digitaaliseen äänilaitteeseen.

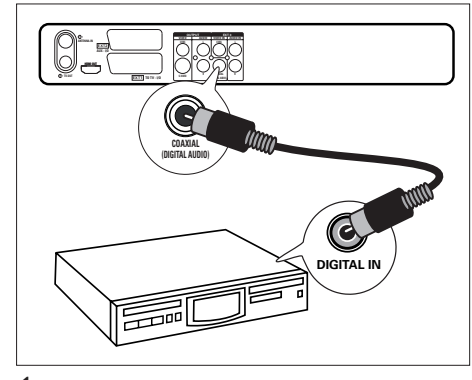

- Liitä koaksiaalikaapeli (lisävaruste) tallentimen COAXIAL (DIGITAL AUDIO) OUTPUT -liitäntään ja vahvistimen/ vastaanottimen digitaaliseen tuloliitäntään.
  - Valitse digitaalinen äänilähtöasetus sen mukaan, minkätyyppistä ääntä laite pystyy toistamaan (Lisätietoja on luvussa Asetusten määrittäminen-Ääniasetukset ).

#### 🔆 Vihje

• Laitteen digitaalisessa koaksiaalituloliitännässä voi olla merkintä COAXIAL IN tai DIGITAL IN.

#### Kaapeli- tai satelliittivastaanottimen liitäntä

 Varmista, että kaapeli- tai satelliittivastaanotin on liitetty televisioon antennikaapelilla.

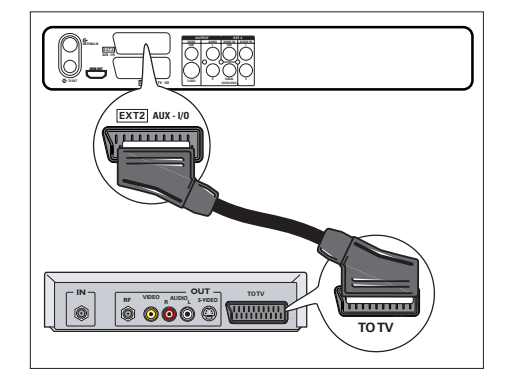

2 Liitä SCART-kaapeli (lisävaruste) tallentimen EXT2 AUX-I/O -SCART-liitäntään ja kaapeli- tai satelliittivastaanottimen SCARTlähtöliitäntään.

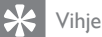

- Tätä liitäntää käytettäessä automaattista kanavahakua ei tarvita. Lisätietoja on luvussa Aloitus.
- Laitteen SCART-liitännässä voi olla merkintä TV OUT tai TO TV.

#### Videolaitteen tai vastaavan liitäntä

Voit tallentaa videonauhalta tallentavalle DVDlevylle tai käyttää videonauhuria toistoon, kun tallennin ei ole käytössä.

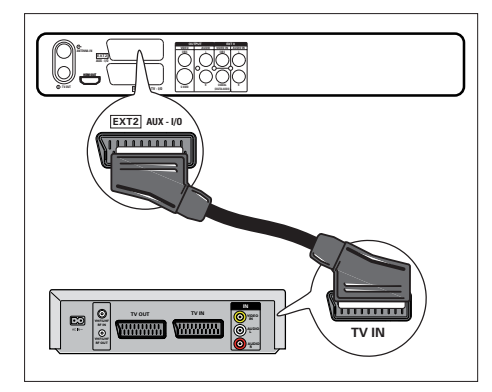

- Liitä SCART-kaapeli (lisävaruste) tallentimen EXT2 AUX-I/O -SCARTliitäntään ja laitteen SCART-lähtöliitäntään.
  - Kun haluat katsoa videotuloa, paina SOURCE-painiketta toistuvasti, kunnes näytössä on teksti EXT2.

#### Huomautus

- Voit käyttää uutta DVD-tallenninta videonauhurin sijaan kaikkien tallenteiden tekemiseen. Irrota kaikki videonauhuriin liitetyt laitteet.
- Useimmat myynnissä olevat videonauhat ja DVD-levyt ovat kopiosuojattuja eikä niitä voi sen vuoksi kopioida.

#### Digital Video- tai Digital 8 videokameran liitäntä

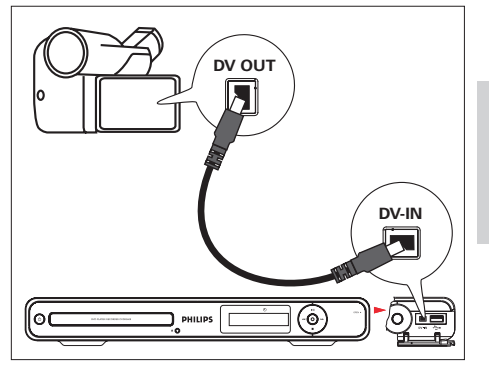

-iitännät Suomi

- 1 Avaa tallentimen oikeassa etukulmassa oleva kansi.
- Liitä 4-nastainen i.LINK 4-kaapeli (lisävaruste) tallentimen DV-IN-liitäntään ja videokameran DV OUT -liitäntään.
  - Kun haluat katsoa videotuloa, paina SOURCE-painiketta toistuvasti, kunnes näytössä on teksti DV.

#### Huomautus

• Tästä tallentimesta ei voi tallentaa tai kopioida tiedostoja videokameraan.

#### 🗧 Vihje

• Tämä liitäntä tarjoaa parhaan kuvanlaadun.

#### Analogisen videokameran liitäntä

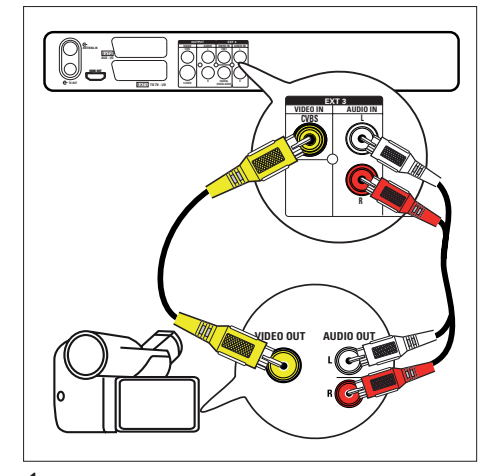

- 1 Liitä videokaapeli (keltainen lisävaruste) tallentimen VIDEO IN -liitäntään ja videokameran S-VHS- tai videotuloliitäntään.
- 2 Liitä äänikaapeli (lisävaruste) tallentimen AUDIO IN -liitäntöihin ja videokameran äänilähtöliitäntöihin.
  - Kun haluat katsoa videotuloa, paina SOURCE-painiketta toistuvasti, kunnes näytössä on teksti EXT3.

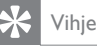

 Lisätietoja tallentamisesta tästä laitteesta on luvussa Tallentaminen muista laitteista (katso 'Tallentaminen muista laitteista' sivulla 999).

#### USB-laite- tai digitaalikameraliitäntä

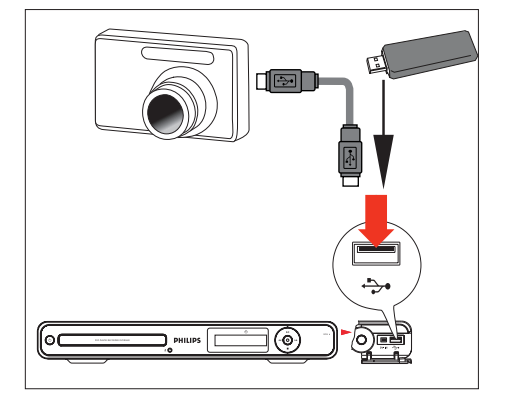

- 1 Avaa tallentimen oikeassa etukulmassa oleva kansi.
- 2 Liitä USB-laite tai digitaalikamera tallentimen 🖘 USB-liitäntään.

Huomautus

• USB-liitäntä ei tue USB-keskitinlaitetta. Liitäntä tukee ainoastaan niitä digitaalikameroita, jotka tukevat USBmassatallennuslaiteluokkaa.

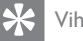

#### Vihje

- Voit kopioida tiedostoja tallentimesta USB-laitteeseen.
- Lisätietoja liitettyjen USB-laitteiden sisällön tarkastelemisesta on luvussa Toisto – toistaminen USBlaitteesta (katso 'USB-toisto' sivulla 999).

# 4 Aloitus

### Kauko-ohjaimen valmisteleminen

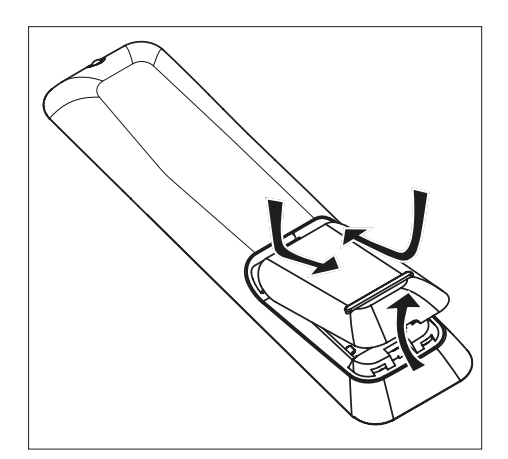

- 1 Avaa paristolokeron kansi.
- 2 Aseta lokeroon kaksi R03- tai AAAparistoa. Aseta paristot merkkien (+ -) mukaisesti paristolokeroon.
- **3** Sulje kansi.

#### Huomautus

• Poista paristot kaukosäätimestä, jos et aio käyttää sitä pitkään aikaan.

### Valikon käyttäminen

1 Osoita kaukosäätimellä suoraan etupaneelin kaukosäädinsignaalin infrapunatunnistinta ja valitse haluamasi toiminto.

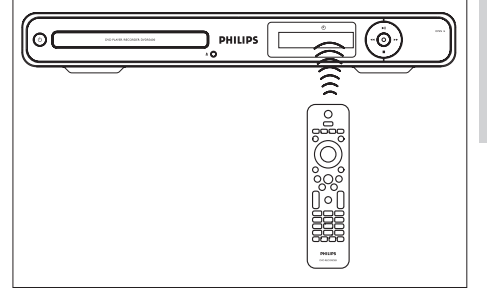

Suomi

Aloitus

2 Seuraavilla kaukosäätimen painikkeilla voit käyttää näyttövalikkoja, kirjoittaa merkkejä tai numeroita ja vahvistaa valintoja.

| Toiminta                       | Painike |
|--------------------------------|---------|
| Siirtyminen ylös- tai alaspäin | ▲▼      |
| valikossa.                     |         |
| Siirtyminen vasemmalle tai     | •       |
| oikealle valikossa.            |         |
| Valinnan vahvistaminen.        | ОК      |

## Alkuasetukset

Kun käynnistät tallentimen ensimmäisen kerran, suorita sen alkumääritys TV-ruudussa näkyvien ohjeiden mukaisesti.

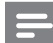

#### Huomautus

- Varmista ennen aloittamista, että olet tehnyt kaikki tarvittavat kytkennät.
- Jos tallentimeen on liitetty kaapeli- tai satelliittivastaanotin, käynnistä se nyt.
- Suorita tallentimen alkumääritys, ennen kuin asetat siihen levyn toistoa tai tallennusta varten.
- Käynnistä tallennin painamalla Opainiketta.
- 2 Käynnistä TV oikealle videotulokanavalle.

#### Huomautus

 Valitse kanava televisiosta ja paina television kaukosäätimen kanavanvaihtopainiketta, kunnes näet valikkokieli-ikkunan. (Näytön asetukset voivat vaihdella ostomaan mukaan).

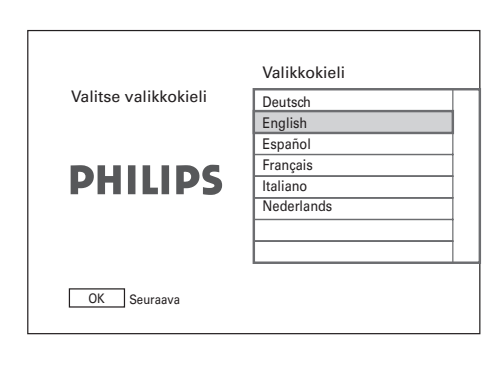

- 3 Valitse näyttökieli ▲▼-painikkeella ja paina OK-painiketta.
  - → Maanvalintaikkuna tulee näkyviin.

|                     | Maa      |
|---------------------|----------|
| Valitse asuinmaasi. | ltävalta |
|                     | Belgia   |
|                     | tšekki   |
| DUUUDC              | Tanska   |
| PHILIPS             | Suomi    |
|                     | Ranska   |
|                     | Saksa    |
|                     | Kreikka  |
|                     |          |
| BACK Edellinen OK   | Seuraava |

- 4 Valitse käyttömaa ▲▼-painikkeella ja paina OK-painiketta.Tallennin hakee kaikki alueella näkyvätTV-kanavat.
  - → Päivämääräikkuna tulee näkyviin.

|                              | Päivä    |
|------------------------------|----------|
| Määritä nykyinen<br>päiväys. |          |
| PHILIPS                      |          |
|                              |          |
| BACK Edellinen OK            | Seuraava |

5 Määritä päiväys ▲▼-painikkeella (tai numeropainikkeilla) ja paina OK-painiketta.
 → Aikaikkuna tulee näkyviin.

|                        | Aika     |
|------------------------|----------|
| Määritä nykyinen aika. | <br>@:03 |
| PHILIPS                |          |
| BACK Edellinen OK      | Seuraava |

6 Määritä aika ▲▼-painikkeella (tai numeropainikkeilla) ja paina OK-painiketta.
 → Ekotilan valintaikkuna tulee näkyviin.

| Kun haluat katsella ulkoista<br>laitetta valmiustilan aikana,<br>poista Ekotila käytöstä. | Ekotila<br>Käytössä |
|-------------------------------------------------------------------------------------------|---------------------|
| PHILIPS                                                                                   |                     |
| BACK Edellinen OK                                                                         | Seuraava            |

7 Määritä ekotila ja paina OK-painiketta.
 → Kanavahakuikkuna tulee näkyviin.

|                           | Automaattihaku |
|---------------------------|----------------|
|                           | Lopeta haku    |
| Haetaan kanavia. Odota.   |                |
| 38%<br>Löydetyt kanavat 5 |                |
| BACK Edellinen OK         | Seuraava       |

8 Tallenna esimääritetyt kanavat.

- Jos tallentimeen on liitetty kaapeli- tai satelliittivastaanotin: lopeta kanavahaku painamalla OK-painiketta.
- Jos tallentimeen on liitetty antenni: odota, kunnes kanavahaku on valmis. Se kestää muutaman minuutin. Kun haku on valmis, ensimmäinen esimääritetty kanava tulee näkyviin.

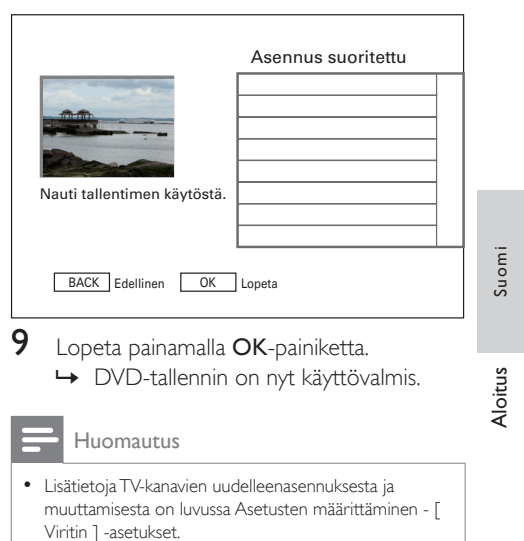

 Lisätietoja tallentamisesta kaapeli- tai satelliittivastaanottimesta on luvussa Tallentaminen muista laitteista.

# 5 Tallentaminen

### Ennen tallentamista

Tallennusvälineet

Tässä tallentimessa voi käyttää seuraavia levyjä: DVD±R, DVD±RW ja DVDR+DL.

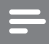

#### Huomautus

- Kopiosuojattuja ohjelmia ei voi tallentaa.
- Jos virta katkeaa tallennuksen aikana, levy voi vahingoittua.
- Samalle tallentavalle DVD-levylle ei voi tallentaa tai kopioida sekä PAL- että NTSC-muotoista videota.
- Jos tallentavalle DVD-levylle on tallennettu muilla tallentimilla/tietokoneilla, muuta valikkorakennetta, jotta voit toistaa levyä tai tallentaa sille tällä tallentimella (katso lukua Tallenteiden toistaminen muissa soittimissa).

#### Tuetut levytyypit ja toistonopeudet

| Levy     | Toistonopeus |
|----------|--------------|
| DVD+R/-R | 1x ~ 16x     |
| DVD+RW   | 2,4x ~ 8x    |
| DVD-RW   | 1x ~ 6x      |
| DVD+R DL | 2,4x ~ 8x    |

#### DVD±RW

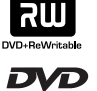

Tallenteita voi poistaa ja niiden tilalle voi tallentaa uusia ohjelmia.

#### DVD±R

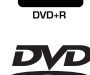

- Tallenteita voi poistaa, mutta niiden tilalle ei voi tallentaa uusia ohjelmia.
- Tallenteita voi muokata tai lisätä, ennen kuin levy viimeistellään.
- DVD±R-levyt on viimeisteltävä, ennen kuin niitä voi toistaa muissa DVD-soittimissa (katso lukua Tallenteiden muokkaaminen – Tallenteiden toistaminen muissa soittimissa).

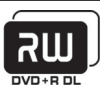

#### Kaksikerroksinen DVD+R

- Muuten samanlainen kuin DVD±R, mutta tallennuskapasiteetti on 8,5 Gt.
- Levyssä on kaksi tallennuskerrosta, joita käytetään samalta puolelta, joten tallennus on keskeytymätön.

# Tallennusasetukset

#### Tallennuslaadun valitseminen

Valitse tallennuslaatu ennen tallentamista. Tallennuslaatu määrittää, miten paljon tilaa nimeke tallennettuna vie tallentavalta DVDlevyltä.

#### Huomautus

• Laatutasoa voi muuttaa ainoastaan ennen tallentamista.

| Tallennuslaatu         | Tallennettava tuntimäärä: |                  |  |  |
|------------------------|---------------------------|------------------|--|--|
|                        | DVDR/                     | Kaksikerroksinen |  |  |
|                        | DVDRW                     | DVDR             |  |  |
| [HQ] - korkea laatu    | 1                         | 1 h 55 min       |  |  |
| [SP] - vakiolaatu      | 2                         | 3 h 40 min       |  |  |
| [SPP] - laadukas       | 2,5                       | 4 h 35 min       |  |  |
| vakiotoisto            |                           |                  |  |  |
| [LP] - pitkä toisto    | 3                         | 5 h 30 min       |  |  |
| [EP] - laajennettu     | 4                         | 7 h 20 min       |  |  |
| toisto                 |                           |                  |  |  |
| [SLP] – erittäin pitkä | 6                         | 12 h             |  |  |
| toisto                 |                           |                  |  |  |

- Paina SETUP-painiketta.
   → Asetusvalikko tulee näkyviin.
- 2 Valitse [Tallentaa] > [Tallennuslaatu] ja paina ▶-painiketta.

| Asetukset   | Tallentaa      |          |
|-------------|----------------|----------|
| Viritin     | Tallennuslaatu | SP       |
| Levy        | Tallennuskieli | Kieli 1  |
| Toisto      | Kappale        | Käytössä |
| Tallentaa   | Korvaa         | Pois     |
| Video       |                |          |
| Ääni        |                |          |
| Järjestelmä |                |          |
|             |                |          |

- **3** Valitse haluamasi asetus ja paina sitten painiketta **OK**.
  - Palaa edelliseen valikkoon BACKpainikkeella.
  - Poistu valikosta painamalla SETUPpainiketta.

#### 🔆 Vihje

- Oletustallennustila on SP.
- Lisätietoja muista tallennusasetuksista on luvussa Asetusten määrittäminen – Tallennusasetukset.

#### Tallennuskielen valitseminen

Jotkin TV-ohjelmat lähetetään kaksikielisinä. Valitse tallennuskieli ennen tallentamista.

- Paina SETUP-painiketta.
   → Asetusvalikko tulee näkyviin.
- 2 Valitse [Tallentaa] ja paina ▶-painiketta.
- 3 Valitse **[Tallennuskieli]** ja paina ►painiketta.
- [Kieli 1]: Lähetyksen äänen alkuperäinen kieli.
   [Kieli 2]:
  - Äänen lisäkieli.
- 4 Valitse haluamasi asetus ja paina sitten painiketta OK.
  - Palaa edelliseen valikkoon BACKpainikkeella.
  - Poistu valikosta painamalla SETUPpainiketta.

# TV-ohjelman tallentaminen

- 1 Kytke televisioon virta ja valitse siitä tallentimen katselukanava.
- 2 Valitse tallennuslähde:
  - Tallentaminen suoraan viritintilassa: valitse tallennettava TV-kanava P+/--painikkeilla.
  - Tallentaminen EXT2-liitäntään liitetystä satelliitti- tai kaapelivastaanottimesta: valitse EXT2 painamalla SOURCEpainiketta toistuvasti.

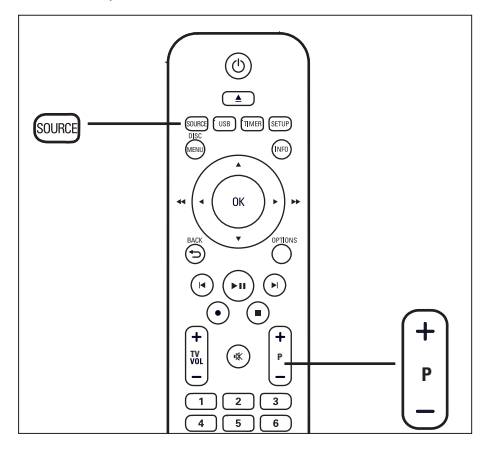

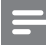

#### Huomautus

 Jos DVD±RW sisältää muita tallenteita, uusi tallenne lisätään viimeisen nimekkeen perään. (Lisätietoja aiempien tallenteiden korvaamisesta on luvussa Tallenteiden muokkaaminen – Nimikkeiden korvaaminen).

- 3 Aseta tallentava DVD-levy tallentimeen.
  - Voit valita jonkin muun tallennuslaadun painamalla REC MODE -painiketta toistuvasti.
- 4 Aloita tallennus painamalla ●-painiketta.
  - Voit lisätä tallennusaikaa 30 minuuttia kerralla painamalla 
     -painiketta toistuvasti.
  - Voit keskeyttää tallennuksen painamalla ►II-painiketta (toisto/ tauko).
  - Voit jatkaa tallennusta painamalla uudelleen ►II-painiketta.
- 5 Voit lopettaa tallennuksen liittämisen painamalla ■ (pysäytys) -painiketta.
  - ➡ Muussa tapauksessa tallennus jatkuu, kunnes levy on täynnä.

# Toistaminen tallennuksen aikana

Tallennuksen aikana voit katsoa jotakin toista TV-kanavaa tai toistaa sisältöä muista ääni- tai videolaitteista.

#### Toistaminen toisesta laitteesta

Tämä on mahdollista vain, kun tallennin on liitetty televisioon **EXT1 TO TV** -liitännällä.

- 1 Voit katsella tähän tallentimeen EXT2 AUX-I/O -liittimen kautta liitetystä laitteesta tulevaa kuvaa painamalla (U) (valmiustila) -painiketta.
- 2 Voit palata tallennintilaan painamalla 🕁 painiketta.

#### Toisen TV-kanavan katsominen

Jos **EXT2 AUX-I/O** -liitäntään ei ole liitetty mitään laitetta, voit siirtyä TV-tilaan 2 (valmiustila) -painikkeella.

- 1 Valitse kanava television kaukosäätimellä.
- 2 Voit palata tallennintilaan painamalla 也painiketta.

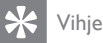

 Voit katsoa TV-kanavaa tallentimesta tai toistaa tallennettua levyä siirtämällä television takaisin tallentimen tulolähteeseen.

# Tietoja ajastintallennuksesta

Voit määrittää ajastintallennuksen alkamaan ja loppumaan tiettynä päivänä ja kellonaikana. Voit ohjelmoida enintään 7 tallennusta kerrallaan. Ajastintallennuksen aikana voit katsoa vain tallennuskanavaa.

#### Ennen aloittamista...

Varmista, että järjestelmän kello on oikeassa ajassa.Tietoja järjestelmän kellon säätämisestä on kohdassa Asetusten määrittäminen – [ Järjestelmä ]-asetukset.

#### Tietoja VPS/PDC-toiminnosta

(VPS/PDC ei ole käytössä kaikissa maissa).

VPS (Video Programming System) tai PDC (Programme Delivery Control) ovat toimintoja, joiden avulla voi määrittää televisiokanavien ajastintallennuksen aloitus- ja lopetusaikaa. Jos TV-ohjelma alkaa odotettua aiemmin tai loppuu odotettua myöhemmin, ajastintallennus alkaa oikeaan aikaan.

VPS/PDC tallentaa aina koko ohjelman. Voit määrittää ajastintallennuksen VPS/PDClähetyksestä poikkeavaan aikaan poistamalla VPS/PDC-toiminnon käytöstä.

# Ajastintallennuksen määrittäminen

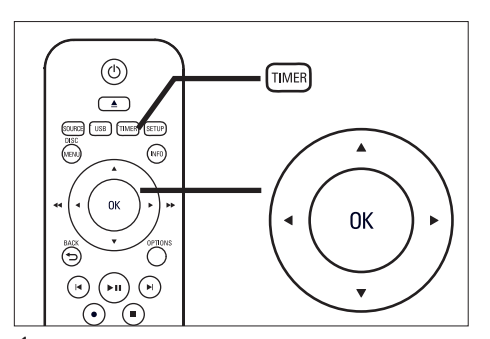

- 1 Kytke televisioon virta ja valitse siitä tallentimen katselukanava.
- Paina TIMER-painiketta.
   → Ajastintallennuslista tulee näkyviin.

| Timer Recording List 01.01.2008 08:15:10 |        |     |        |          | 8:15:10 |        |        |
|------------------------------------------|--------|-----|--------|----------|---------|--------|--------|
| Date                                     | Start  | End | Source | Quality  | VPS/PDC | Repeat | Status |
|                                          | ·;     | ;   |        |          |         |        |        |
|                                          |        |     |        |          |         |        |        |
|                                          |        |     |        |          |         |        |        |
|                                          |        |     |        |          |         |        |        |
|                                          |        |     |        |          |         |        |        |
|                                          |        |     |        |          |         |        |        |
|                                          |        |     |        |          |         |        |        |
| В                                        | ACK Ba | ıck | Т      | MER Exit |         | ОК     | Edit   |

3 Valitse valikosta tyhjä rivi ja paina OKpainiketta.

→ Ajastinvalikko tulee näkyviin.

- 4 ▲▼-painikkeilla voit valita kunkin asetuksen arvon ja ◀ ►-painikkeilla voit liikkua kentissä.
- [Päivä] Tallennuspäivä (päivä/kuukausi).
- [Aloitus] Tallennuksen aloitusaika (tunnit:minuutit).
   [Loppu]
- **[Loppu]** Tallennuksen loppumisaika (tunnit:minuutit).

#### • [Lähde]

Valitse TV-kanava tai oikea videolähde (EXT2 tai EXT3), jonka avulla ulkoinen laite on yhdistetty tallentimeen.

• [Laatu]

Valitse tallennuslaadun tila:

- [Auto] Valitsee optimaalisen tallennustilan. (Määrittyy levyn vapaan tilan ja tallennuksen keston mukaan.)
- [HQ] ~ [SLP] katso lukua Ennen tallentamista – Tallennuslaadun valitseminen.
- [VPS] tai [PDC] VPS/PDC-tilan ottaminen käyttöön / poistaminen käytöstä.
- [Toista]

Toistuvan tallennusasetuksen valitseminen: (ei mitään, päivittäin, viikoittain, ma-pe tai viikonloppu)

- **[Tila]** Näyttää ajastetun tallennuksen tilan. Kun ajastintallennus on määritetty, **[Kausi]** näkyy. Lisätietoja muista viesteistä on luvussa Vianmääritys - Tallennus.
- 5 ▲▼-painikkeilla voit valita kunkin kohdan arvon ja ▲▼-painikkeilla voit liikkua kentissä.
  - Voit valita kentän arvon myös numeropainikkeilla.
- 6 Kun olet valmis, paina OK-painiketta.
- 7 Poistu valikosta painamalla TIMERpainiketta.
- 8 Aseta tallentava DVD-levy tallentimeen.
- 9 Siirrä tallennin valmiustilaan 🔱-painikkeella.

# Ajastintallennuksen muokkaaminen

1 Kytke televisioon virta ja valitse siitä tallentimen katselukanava.

#### 2 Paina TIMER.

→ Ajastintallennuslista tulee näkyviin.

Suomi

Tallentaminen

| Ajastintallennuslista 01.01.2008 08:15:10 |         |       |       |       |        |           |       |
|-------------------------------------------|---------|-------|-------|-------|--------|-----------|-------|
| Päivä                                     | Aloitus | Loppu | Lähde | Laatu | VPS/PI | DC Toista | Tila  |
| 01.01 Su                                  | 10:00   | 10:30 | P01   | SP    | Pois   | Ei mitään | Kausi |
| 04.01Ke                                   | 12:15   | 04:00 | P05   | SP    | Pois   | Päivit    | Kausi |
|                                           | ;       | ;     |       |       |        |           |       |
|                                           |         |       |       |       |        |           |       |
|                                           |         |       |       |       |        |           |       |
|                                           |         |       |       |       |        |           |       |
|                                           |         |       |       |       |        |           |       |
| BACK Takaisin TIMER Lopeta OK Muokkaa     |         |       |       |       |        |           |       |

- 3 Valitse ▲▼-painikkeilla muokattava ajastintallennus ja paina OK-painiketta.
   → Muokkausvalikko avautuu.
- 4 Valitse haluamasi kohta ja paina OKpainiketta.
  - Tee tarvittavat muutokset.
  - [Muokkaa]
    - Muuta ajastusta.
- **[Poista]** Poista ajastus.
- [Poista käytöstä] / [Käytä] Poista käytöstä tai ota käyttöön toistuva ajastintallennus.
- [Peruuta] Sulje muokkausvalikko.
- 5 Vahvista OK-painikkeella.
- 6 Kun olet valmis, vahvista valinnat ja poistu valikosta painamalla **TIMER**-painiketta.

## Tallentaminen muista laitteista

# Tallentaminen digitaalisesta videokamerasta

Voit tallentaa videota tallentimeen liitetystä digitaalisesta videokamerasta.

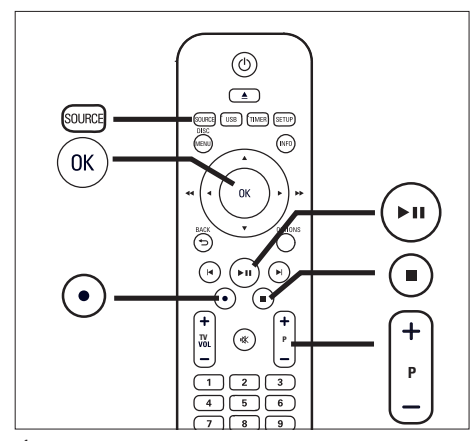

- 1 Kytke televisioon virta ja valitse siitä tallentimen kanava.
- 2 Liitä digitaalinen videokamera tallentimen DV-IN-liitäntään.
- 3 Valitse DV IN painamalla SOURCEpainiketta toistuvasti.
- 4 Aloita toisto digitaalisesta videokamerasta.
- 5 Aloita tallennus painamalla ●-painiketta (tallennus).
  - Keskeytä tallennus painamalla 
     IIpainiketta.
  - Voit jatkaa tallennusta painamalla uudelleen >II-painiketta.
- Lopeta tallennus painamalla ■-painiketta.
   → Uusi nimike on tallennettu.
- 7 Lopeta painamalla SOURCE-painiketta.

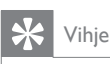

• Lisätietoja tallenteen katsomisesta on luvussa Toistaminen – Videon toistaminen.

#### Tallentaminen ulkoisesta laitteesta

(analoginen videokamera/satelliittivastaanotin/ videonauhuri/DVD-soitin) Tallentimella voit tallentaa sisältöä ulkoisesta laitteesta. Tällä tallentimella ei voi tallentaa kopiosuojattua materiaalia.

- 1 Kytke televisioon virta ja valitse siitä tallentimen katselukanava.
- 2 Liitä ulkoinen laite tallentimeen (esimerkiksi analoginen videokamera, videonauhuri tai DVD-soitin).
- 3 Valitse videolähde SOURCE-painikkeella.
- [EXT2] Tallentimen EXT2-SCART-liitäntään liitetty laite.
- [EXT3] Tallentimen EXT3-liitäntään (VIDEO IN ja AUDIO L/R) liitetty laite.
- 4 Aloita toisto ulkoisessa laitteessa ja paikanna tallennettava sisältö.
- 5 Paina ●-painiketta kohdassa, josta haluat aloittaa tallennuksen.
  - Keskeytä tallennus painamalla >IIpainiketta.
  - Voit jatkaa tallennusta painamalla uudelleen ►II-painiketta.
- 6 Lopeta tallennus painamalla ■-painiketta.
   → Uusi nimike on tallennettu.
- 7 Lopeta painamalla SOURCE-painiketta.

# 6 Toistaminen

# USB-toisto

Voit katsoa USB-tikun, -muistikortinlukijan tai digitaalikameran sisältöä tallentimessa. 🏞 USBliitäntä tukee ainoastaan JPEG-, MP3-, WMA- ja DivX-tiedostojen toistoa.

#### Huomautus

 USB-liitäntä ei tue USB-keskitinlaitetta. Liitäntä tukee ainoastaan niitä digitaalikameroita, jotka tukevat USBmassatallennuslaiteluokkaa.

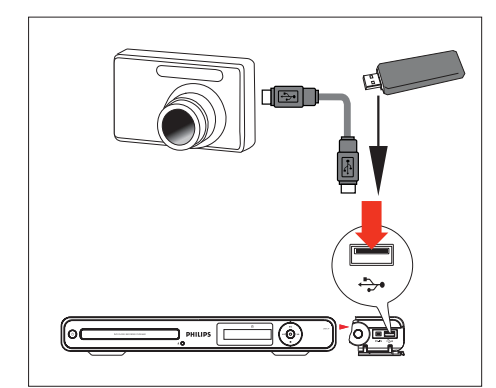

- 1 Avaa etupaneelin kansi.
- 2 Liitä USB-laite ↔ USB-liitäntään.
- **3** Paina USB-painiketta.
  - → Sisältövalikko tulee näkyviin.
- 4 Valitse tiedosto ja paina ►II-painiketta.

### 🔆 Vihje

• Lisätietoja muista toistovaihtoehdoista on luvussa Toistaminen.

#### Toistaminen USB-kortinlukijasta

- 1 Avaa etupaneelin kansi.
- 2 Liitä USB-laite ↔ USB-liitäntään.
- **3** Paina USB-painiketta.
  - ➡ Sisältövalikko tulee näkyviin. Kullekin lukijan muistikortille määritetään kansio.
- 4 Valitse kansio ja paina OK-painiketta.
- 5 Valitse toistettava tiedosto ja paina ►IIpainiketta.

#### 🖌 Vihje

• Jos valitset toiston aikana jonkin toisen lukijassa olevan kortin, toisto keskeytyy.

Suomi

# Toistaminen

# Toistaminen levyltä

#### Toistettavat levyt

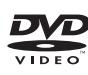

DVD Video (Digital Versatile Disc), DVD-levy. • Alue 2/ ALL (KAIKKI)

DVD±RW (DVD Rewritable)

**RU** DVD+ReWritable

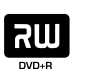

 $DVD\pm R$  (DVD Recordable)

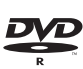

DVD+R DL (DVD+R Double Layer)

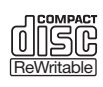

JISE

CD-RW (CD-Rewritable) • MP3/WMA/JPEG/DivX CD-R (CD-Recordable)

• MP3/WMA/JPEG/DivX

CD-äänilevy (CD-levyn

digitaalinen ääni) Video-CD

SuperVideo-CD

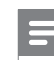

#### Huomautus

- DVD-levyillä ja DVD-soittimissa on alueellisia rajoituksia. Varmista ennen levyn toistamista, että levyn aluekoodi on sama kuin laitteen (merkintä sen taustapuolella).
- Jos näkyviin tulee estomerkki (X), kun jotakin painiketta painetaan, toiminto ei ole käytettävissä.
- Älä paina levykelkkaa tai aseta levykelkkaan muita esineitä kuin levyjä, sillä soitin saattaa vioittua.

#### Levyn toistaminen

#### Varoitus

- Älä aseta levykelkkaan muita esineitä kuin levyjä.
- Älä katso tallentimen sisällä olevaan lasersäteeseen.

### 1 Paina ⊕.

2 Kytke televisioon virta ja valitse siitä tallentimen katselukanava.

- **3** Paina **▲**.
  - ↦ Levykelkka avautuu.
- 4 Aseta levy levykelkkaan ja paina ▲ painiketta.
  - Varmista, että levyn tekstipuoli on ylöspäin.
  - Jos levy on kaksipuolinen, aseta toistettava puoli alaspäin.
- 5 Toisto alkaa automaattisesti.
  - Jos toisto ei alkaa, näytä levyn sisältö painamalla DISC MENU -painiketta. Valitse raita ja paina ►II-painiketta.

#### 🔆 Vihje

• Lisätietoja muista toistovaihtoehdoista on luvussa Toistaminen.

### Videon toistaminen

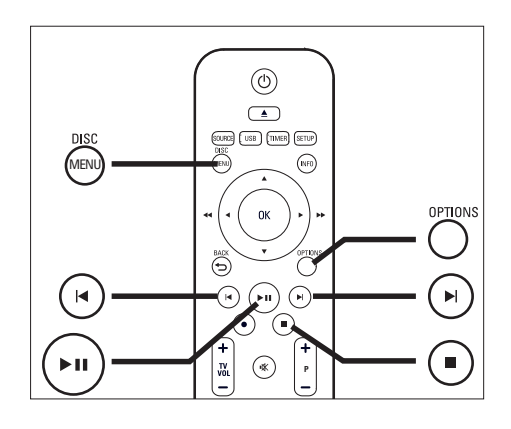

#### Tallennetun nimekkeen toistaminen

Paina DISC MENU -painiketta.
 → Nimikevalikko tulee näkyviin.

| Nimike                      | 1/3                                         |  |  |  |  |
|-----------------------------|---------------------------------------------|--|--|--|--|
|                             | P06<br>18/01 09:00<br>00:30:00 SP<br>0.8 GB |  |  |  |  |
|                             | Jäljellä<br>01:11:09 SP<br>2.8 GB           |  |  |  |  |
| PLAY Toista OK Muokkaa DISC |                                             |  |  |  |  |

2 Valitse nimike ja paina ►II-painiketta.

#### DivXtiedoston toistaminen

Voit toistaa DivX¬-tiedostoja, jotka on kopioitu tietokoneesta CD-R/RW-levylle, tallentavalle DVD-levylle tai USB-laitteeseen.

- Aseta laitteeseen levy tai liitä USB-laite.
- 2 Valitse lähde:
  - Levyt: paina DISC MENU -painiketta, kunnes sisällys näkyy.
  - USB-laitteet: paina USB-painiketta, kunnes sisällys näkyy.
- 3 Valitse kohde ja paina OK-painiketta.
  - Jos levy sisältää useita raitoja/ nimikkeitä/tiedostoja, voit näyttää edellisen/seuraavan tiedostonimisivun painamalla
- 4 Valitse tiedosto ja paina OK-painiketta.
  - Keskeytä toisto painamalla painiketta.
  - Voit valita jonkin toisen tekstityskielen painamalla **SUBTITLE**-painiketta.
  - Jos tekstitys näkyy väärin, voit valita jonkin toisen merkistön.

#### Huomautus

- Laite tukee esimerkiksi seuraavia
- tekstitystiedostomuotoja: .srt, .smi, .sub, .sami.
- Heikkolaatuinen DivX-video voi pikselöityä.

### Musiikin toistaminen

#### MP3-/WMA-tiedostojen toistaminen

Tallentimella voi toistaa useimpia MP3-/WMAtiedostoja, jotka on tallennettu tallentavalle DVD- tai CD-levylle tai USB-asemaan.

- 1 Aseta laitteeseen levy tai liitä USB-laite.
- 2 Valitse lähde:
  - Levyt: paina DISC MENU -painiketta, kunnes sisällys näkyy.
  - USB-laitteet: paina USB-painiketta, kunnes sisällys näkyy.

| ODatalevy 000                |             |  | 01/0005 | Pois          |
|------------------------------|-------------|--|---------|---------------|
| Ä                            | äni /       |  |         | 00:00 / 00:00 |
|                              |             |  | Ääni -  | Raita 3.mp3   |
| 6                            | Raita 1.mp3 |  |         |               |
| 5                            | Raita 2.mp3 |  |         |               |
| 5                            | Raita 3.mp3 |  | Koko    | 4.20 MB       |
| 5                            | Raita 4.mp3 |  | Päivä   | 01.02.2006    |
| 5                            | Raita 5.mp3 |  | Aika    | 10:10:50      |
| REC MODE Listatila OK Toista |             |  |         |               |

- **3** Valitse kohde ja paina **OK**-painiketta.
  - Jos levy sisältää useita raitoja/ nimikkeitä/tiedostoja, voit näyttää edellisen/seuraavan tiedostonimisivun painamalla 
     I painiketta.
- 4 Valitse toistettava tiedosto ja paina OKpainiketta.
  - Lopeta toisto painamalla ■-painiketta.

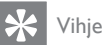

- Moni-istuntolevyistä voi toistaa vain ensimmäisen istunnon.
- Tallennin ei tue MP3PRO-äänimuotoa.
- Jos MP3-raidan nimessä (ID3) tai albumin nimessä on erikoismerkkejä, ne eivät ehkä näy oikein, koska niitä ei tueta.

#### Toisen raidan/tiedoston valitseminen

Kun levyllä tai kansiossa on useita raitoja tai tiedostoja, voit valita toiston aikana jonkin toisen raidan tai tiedoston.

| Painike | Toiminta                        |
|---------|---------------------------------|
|         | Siirtyminen seuraavaan raitaan/ |
|         | tiedostoon.                     |
|         | Palaaminen edellisen raidan/    |
|         | tiedoston alkuun.               |

# Kuvien katselu

#### Kuvalevyn (diaesityksen) toistaminen

Kuvalevyn (diaesityksen) toistaminen Voit katsoa JPEG-tiedostoja diaesityksenä.

- 1 Aseta laitteeseen levy tai liitä USB-laite.
- 2 Valitse lähde:
  - Levyt: paina DISC MENU -painiketta, kunnes sisällys näkyy.
  - USB-laitteet: paina USB-painiketta, kunnes sisällys näkyy.

| O Datalevy 0                                | 001/0005 ¢                               |  |  |  |
|---------------------------------------------|------------------------------------------|--|--|--|
| 🗋/Kuva /                                    | 00:00 / 00:00                            |  |  |  |
| □<br>◎ Dia 01 ing                           | 114/10                                   |  |  |  |
| Pic 01.jpg                                  |                                          |  |  |  |
| Pic 03.jpg                                  |                                          |  |  |  |
| Pic 04.jpg                                  | Tarkkuus 2560 x 1920<br>Päivä 01 02 2005 |  |  |  |
| Pic 05.jpg                                  | Aika 03:10:50                            |  |  |  |
| REC MODE Listatila OK Toista INFO Hakemisto |                                          |  |  |  |

- 3 Valitse kansio ja paina OK-painiketta.

  - Voit siirtyä edelliselle tasolle BACKpainikkeella.
- 4 Valitse tiedosto ja paina OK-painiketta.
  → Diaesitys alkaa.
- 5 Paina toiston aikana OPTIONS-painiketta.
  - → Asetusvalikko tulee näkyviin. Tämä komento tuo esiin kaukosäätimen painikkeiden toiminnot.

```
INFO Hakemisto 🛟 Siirtymät 🔹 Kierrä
```

| Toiminta                             | Painike |
|--------------------------------------|---------|
| Pikkukuvahakemiston näyttäminen      | INFO    |
| yhdessä ikkunassa                    |         |
| Edellisen tai seuraavan kuvan        |         |
| katsominen.                          |         |
| Hakemistovalikossa edellisen/        |         |
| seuraavan pikkukuvasivun             |         |
| näyttäminen.                         |         |
| Zoomaustilaan siirtyminen ja siitä   | ZOOM    |
| poistuminen. Zoomauskertoimen        |         |
| valitseminen painamalla toistuvasti. |         |
| Suurennetun kuvan panorointi         | ◀▶▲▼    |
| zoomaustilassa                       |         |
| Kuvan kiertäminen.                   | •       |
| Siirtyminen diaesityssiirtymästä     |         |
| toiseen diaesityksen aikana          |         |

Suom

Toistaminen

- 6 Voit palata päävalikkoon BACK-painikkeella.
  - . Voit lopettaa ja näyttää sisältövalikon painamalla ■-painiketta.

#### Musiikkidiaesityksen toistaminen

- Valitse MP3-tiedosto ja paina OK-painiketta.
   → MP3-tiedoston toisto alkaa.
- Valitse valikosta kuvatiedosto ja paina OKpainiketta.
  - ➡ Diaesitys alkaa.

#### Tuetut JPEG-kuvamuodot:

- Tiedostotunnisteen on oltava .JPG, .JPE tai .JPEG.
- Tällä tallentimella voi näyttää vain digitaalikameralla otettuja, JPEG-EXIF-muotoisia kuvia. Lähes kaikki digitaalikamerat käyttävät tätä tiedostomuotoa. Tällä tallentimella ei voi näyttää Motion JPEG -kuvia tai kuvia, jotka ovat jossain muussa kuin JPEG-muodossa, tai kuvia, joihin on liitetty äänileikkeitä.

### 🔆 Vihje

- Tämä tallennin ei välttämättä toista tietokoneella tallennettuja levyjä.
- Jos levyllä on runsaasti kappaleita tai kuvia, koko levyn sisällön näyttäminen saattaa kestää kauan.
- Jos JPEG-kuvaa ei ole tallennettu exif-muotoon, sen pikkukuvaa ei näytetä sisältövalikossa.

#### Kuvan suurentaminen

Voit suurentaa kuvaruudussa olevan kuvan ja panoroida sitä.

- Paina ZOOM-painiketta toistuvasti.
   → Zoomaustila on käytössä.
- 2 Panoroi suurennettua kuvaa ▲▼◀▶painikkeilla.
- **3** Voit palata normaaliin kuvaan painamalla toistuvasti **ZOOM**-painiketta.

#### Toistaminen digitaalikamerasta

- 1 Liitä digitaalikamera etupaneelin USBliitäntään.
- 2 Hallitse toistoasetuksia digitaalikamerasta.

# Toiston hallinta

#### Toisen nimikkeen/osan valitseminen

Toiston aikana voit valita toisen nimikkeen tai osan seuraavasti:

| Toiminta                             | Painike |
|--------------------------------------|---------|
| Siirtyminen seuraavaan osaan.        |         |
| Palaaminen edellisen osan<br>alkuun. | •       |
| Osan valitseminen numeron<br>mukaan. | 0 - 9   |

#### Valitseminen nimikkeen numeron mukaan

- Paina toiston aikana OPTIONS-painiketta.
   Asetusvalikko tulee näkyviin.
- 2 Valitse nimikkeen kuvake ja paina OKpainiketta.

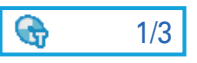

- 3 Vaihda merkintää ▲▼-painikkeella.
  - → Laite aloittaa valitun nimikkeen toistamisen.
- 4 Poistu valikosta painamalla OPTIONSpainiketta.

#### Valitseminen osan numeron mukaan

- Paina toiston aikana OPTIONS-painiketta.
   Asetusvalikko tulee näkyviin.
- 2 Valitse osan kuvake ja paina OK-painiketta.

# G 5/12

- 3 Vaihda merkintää ▲▼-painikkeella.
   → Laite aloittaa osan toistamisen.
- 4 Poistu valikosta painamalla OPTIONSpainiketta.

#### Tekstityskielen valitseminen

Voit vaihtaa tekstityksen kielen DVD- tai DivX® Ultra -levyllä.

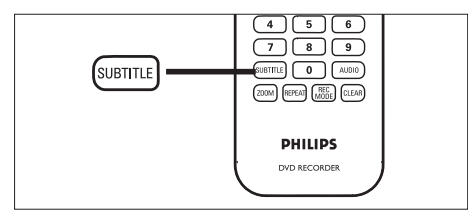

- 1 Paina toiston aikana SUBTITLE-painiketta.
- 2 Valitse kieli ja paina OK-painiketta.
  - Jos kieli ei ole käytettävissä, laite käyttää levyn oletuskieltä.

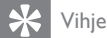

• Joidenkin levyjen kieli on valittava levyn valikosta. Siirry levyvalikkoon painamalla DISC MENU -painiketta.

### Äänen kielen valitseminen

Voit valita äänen kielen DVD- tai CD-levyllä.

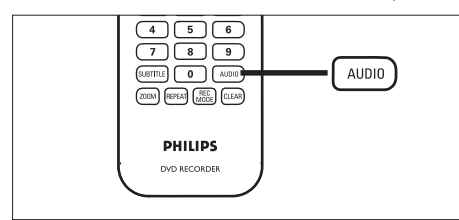

- 1 Paina levyn toistamisen aikana AUDIOpainiketta.
  - Kieliasetukset tulevat näkyviin. Jos valittu äänikanava ei ole käytettävissä, laite käyttää levyn oletusäänikanavaa.

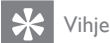

• Joidenkin levyjen kieli on valittava levyn valikosta. Siirry levyvalikkoon painamalla DISC MENU -painiketta.

#### Haku eteen-/taaksepäin

Videotoiston aikana voit tehdä pikahakuja eteen- ja taaksepäin.

- Paina toiston aikana ◀- tai ▶-painiketta pitkään.
  - Haun tilapalkki tulee näkyviin ja ääni mykistyy.
- 2 Voit selata nopeusvaihtoehtoja painamalla ◀- tai ▶-painiketta toistuvasti.
  - Voit palata normaaliin toistoon painamalla **>II**-painiketta.

#### Haku ajan mukaan

Voit siirtyä levyllä tiettyyn kohtaan.

- Paina toiston aikana OPTIONS-painiketta.
   Videoasetusvalikko tulee näkyviin.
- 2 Valitse valikosta aikahaku ja paina OKpainiketta. Kulunut toistoaika muuttuu ajansyöttökentässä.

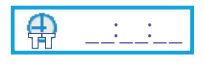

3 Kirjoita kuusinumeroinen kellonaika numeropainikkeilla (0–9). Laite toistaa levyä valitusta kohdasta. Toistaminen

#### Hidastettu toisto

#### Kuvan vaihtaminen ruutu kerrallaan

- 1 Paina toiston aikana ►**II**-painiketta.
  - Toisto keskeytyy ja pysäytyskuva jää näkyviin.
- Voit siirtyä eteen- tai taaksepäin kuva kerrallaan painamalla ◄- tai ▶-painiketta toistuvasti.
  - Voit palata normaaliin toistoon painamalla >II-painiketta.

#### Pikatoisto taaksepäin

(ei käytettävissä DivX-tiedostojen/VCD-/SVCDlevyjen yhteydessä)

- 1 Paina toiston aikana ►II-painiketta.
- 2 Aloita pikatoisto painamalla ◀-painiketta pitkään.
- 3 Voit selata nopeusvaihtoehtoja painamalla ◀-painiketta toistuvasti.
  - Voit palata normaaliin toistoon painamalla ►II-painiketta.

#### Pikatoisto eteenpäin

- 1 Paina toiston aikana ►II-painiketta.
- 2 Aloita pikatoisto painamalla ▶-painiketta pitkään.
- 3 Voit selata nopeusvaihtoehtoja painamalla
   ▶-painiketta toistuvasti.
  - Voit palata normaaliin toistoon painamalla ►II-painiketta.

#### Toistonhallinnan määrittäminen - PBC

Joillakin (Super) Video CD -levyillä on PBC (Play Back Control) -toiminto. PBC-toiminnon avulla voit toistaa Video CD -levyjä vuorovaikutteisesti noudattamalla näyttöön tulevia ohjeita.

- 1 Aseta (Super) Video CD -levy tallentimeen.
  - Jos levyn valikko tulee näkyviin, valitse vaihtoehto ja paina OK-painiketta.
- 2 Paina levyn toistamisen aikana OPTIONSpainiketta.
- 3 Valitse PBC [Käytössä] tai PBC [Ei käytössä] ja paina OK-painiketta.
- 4 Lopeta toisto painamalla ■-painiketta.

# Toisto-/satunnaistoistoasetusten valitseminen

Voit valita toiston aikana erilaisia uusintatoistoja. Uusintatoistovaihtoehdot määräytyvät levyn tyypin mukaan.

- Paina toiston aikana REPEAT-painiketta.
   → Uusintatoistoasetukset tulevat näkyviin.
- Valitse uusintatoistovaihtoehto painamalla REPEAT-painiketta toistuvasti ja paina OKpainiketta.
- [Raita] / [Nimike] Toistaa nykyisen raidan tai nimikkeen uudelleen.
- **[Osa]** vain DVD, DVDR, DVDRW Nykyisen osan uusintatoisto.
- [Toista] MP3, WMA, JPEG, vain kuva ja ääni
  - Vain valitun tiedoston uusintatoisto.
- [Toista kaikki] / [Kaikki] Kaikkien tiedostojen tai raitojen uusintatoisto,
- [Kerran] MP3, WMA, JPEG, vain kuva ja ääni

Toisto vain kerran.

 [Satunnainen] - MP3, WMA, JPEG, vain kuva ja ääni Levyn kaikkien raitojen satunnaistoisto.

3 Jos haluat peruuttaa uusintatoiston valitsemalla **[Pois]** painamalla **REPEAT**painiketta toistuvasti.

#### Tietyn kohtauksen uusinta (A–B)

Voit määrittää nimikkeen tai osan tietyn jakson uusintatoistoa varten. Tämä edellyttää halutun jakson alku- ja loppukohdan merkitsemistä.

- Paina toiston aikana OPTIONS-painiketta.
   Asetusvalikko tulee näkyviin.
- 2 Valitse uusintatoistokuvake ja paina OKpainiketta.
- 3 Merkitse uusintatoiston aloituskohta valitsemalla kohdassa [A-].

4

- Valitse lopetuskohdassa [A-B].
   → Toisto siirtyy merkityn jakson alkuun. Jaksoa toistetaan uudelleen, kunnes tilan valinta poistetaan.
- 5 Voit peruuttaa uusintatoiston toistamalla vaiheet 1 ja 2 ja valitsemalla **[A-B ei]**.

#### Kamerakulman vaihtaminen

Tämä toiminto on käytettävissä vain useista kamerakulmista kuvattuja kohtauksia sisältävissä DVD-levyissä.Voit katsoa kohtausta eri kuvakulmista.

- 1 Paina levyn toistamisen aikana OPTIONSpainiketta.
  - → Videoasetusvalikko tulee näkyviin.
- 2 Valitse 🎬 [ Kulma ] ja paina ▶-painiketta.
- 3 Valitse kamerakulma levyltä ◀►painikkeilla.
  - Jos levy tukee useita kamerakulmia,
     mäkyviin tulee kuvake.

# Toistaminen edellisestä keskeytyskohdasta

Toiminto on käytettävissä DVD-/VCDlevyjen toiston aikana. Jos olet toistanut levyä tallentimella aiemmin, voit jatkaa toistoa viimeisimmästä pysähdyskohdasta.

#### Ennen aloittamista

Varmista, että olet ottanut toiminnon käyttöön.

- Paina SETUP-painiketta.
   → Asetusvalikko tulee näkyviin.
- 2 Valitse **[Toisto]** ja paina ▶-painiketta.
- 3 Valitse [Jatka] ja paina ▶-painiketta.
- 4 Valitse [Käytössä] ja paina OK-painiketta.
   → Toiston jatkamistoiminto on käytössä.

# Toiston jatkaminen toiston keskeyttämisen jälkeen

- Aseta levy laitteeseen ja paina ►IIpainiketta.
  - Toisto jatkuu edellisestä keskeytyskohdasta.

#### Toiston aloittaminen alusta

- Aseta levy laitteeseen ja paina ►IIpainiketta.
  - Toisto jatkuu edellisestä keskeytyskohdasta.

#### 2 Paina I∢.

➡ Toisto alkaa ensimmäisestä nimikkeestä/ raidasta.

# 7 Tallenteiden muokkaaminen

# Tietoja levyvalikosta

Levyn valikkonäytössä näkyvät tallentavalla DVD-levyllä olevat tallenteet. Se tulee näkyviin, kun asetat levykelkkaan tallentavan DVD-levyn ja painat **DISC MENU** -painiketta.

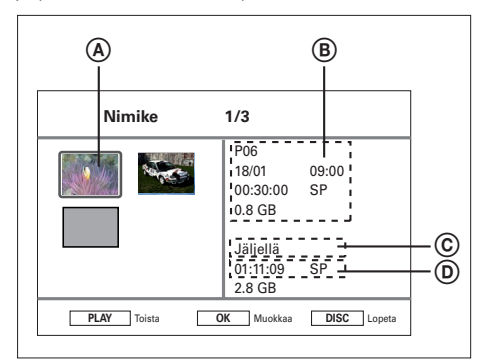

Levyvalikossa näkyvät tiedot:

- A Nimikkeen pikkukuva.
- (B) Nimikkeen nimi, tallennusaika, tallennuslaatu ja käytetty levytila.
- © Jäljellä oleva tallennusaika tallennustilan mukaan. Valitse tallennustila REC MODE -painikkeella.
- D Jäljellä oleva vapaa levytila.

# Tallentavan DVD-levyn muokkaaminen

Levyn muokkausvalikko sisältää levyn muokkaustoimintoja:

- kaikkien tallenteiden poistaminen
- DVD±R-levyn viimeisteleminen
- levyn nimen vaihtaminen.

#### Kaikkien tallenteiden poistaminen

- 1 Siirry levyvalikkoon painamalla DISC MENU -painiketta.
- 2 Valitse nimike ja paina OK-painiketta.
- 3 Valitse [Levy] ja paina OK-painiketta. → Levyn muokkausvalikko avautuu.

| Muokkaa                                  | Levy        |          |       |  |  |
|------------------------------------------|-------------|----------|-------|--|--|
| Toista                                   | Pyyhi       |          |       |  |  |
| Nimike                                   | Viimeistele |          |       |  |  |
| Levy                                     | Tarra       |          |       |  |  |
|                                          |             | P06      |       |  |  |
|                                          |             | 10 / 01  | 10:08 |  |  |
|                                          |             | 00:30:21 | SP    |  |  |
|                                          |             | 1.0GB    |       |  |  |
| BACK Levyvalikko OK Vahvista DISC Lopeta |             |          |       |  |  |

- 4 Valitse [Pyyhi] ja paina OK-painiketta.
  → Näkyviin tulee vahvistus.
- 5 Valitse valikosta **[OK]** ja paina **OK**painiketta.
  - ➡ Kaikki levyn suojaamattomat nimikkeet poistetaan.
  - → Peruuta valitsemalla **[Peruuta]** ja painamalla **OK**-painiketta.

#### Levyn nimen muokkaaminen

Tallennin luo nimikkeen alkuperäisen nimen automaattisesti. Levyn nimeä voi muokata.

- 1 Siirry levyvalikkoon painamalla DISC MENU -painiketta.
- 2 Valitse nimike ja paina OK-painiketta.
- 3 Valitse [Levy] ja paina OK-painiketta. → Levyn muokkausvalikko avautuu.
- 4 Valitse [Tarra] ja paina OK-painiketta.
   → Näkyviin tulee näppäimistöikkuna.
- 5 Valitse asianmukainen näppäin ja paina OKpainiketta.
  - Voit muokata merkintää seuraavilla näppäimillä.

| Toiminta   | Option                             |
|------------|------------------------------------|
| [Tila]     | Lisää välin merkkien välille.      |
| $\otimes$  | Poistaa kohdistimen vasemmalla     |
|            | puolella olevan merkin.            |
| [Vahvista] | Vahvista kaikki muutokset ja sulje |
|            | näppäimistöikkuna.                 |

- Tee valinta ◀▶▲▼-painikkeilla.
- Painamalla I tai I -painiketta toistuvasti voit käyttää isoja tai pieniä kirjaimia tai merkkejä.
- Voit peruuttaa muutokset painamalla BACK-painiketta.
- **6** Vahvista valitsemalla **[Vahvista]** ja painamalla **OK**-painiketta.
  - → Levyn nimi on vaihdettu.

### Tallentavan DVD-levyn nimikkeiden muokkaaminen

Huomautus

• Viimeisteltyä DVDR-levyä ei voi muokata.

Nimikkeen tallentamisen jälkeen muokkausvalikosta voi valita seuraavia muokkaustoimintoja:

- nimikkeen poistaminen
- kohtauksen piilottaminen/näyttäminen
- nimikkeen nimen muokkaaminen
- nimikkeen jakaminen
- nimikkeen suojaaminen.

#### Nimikkeen poistaminen

Voit poistaa nimikkeen (tallenteen) tallentavalta DVD-levyltä.

- 1 Paina DISC MENU -painiketta.
- 2 Valitse nimike ja paina OK-painiketta.

| Muokkaa                                  | Nimike          |          |       |  |
|------------------------------------------|-----------------|----------|-------|--|
| Toista                                   | Pyyhi           |          |       |  |
| Nimike                                   | A-B piilotus    | S 10/15  |       |  |
| Levy                                     | Näytä           |          |       |  |
|                                          | Nimeä uudelleen | P06      |       |  |
|                                          | Jaa             | 10 / 01  | 10:08 |  |
|                                          | Suojaus         | 00:30:21 | SP    |  |
|                                          |                 | 1.0GB    |       |  |
| BACK Levyvalikko OK Vahvista DISC Lopeta |                 |          |       |  |

- 3 Valitse [Nimike] ja paina OK-painiketta.
- 4 Valitse [Pyyhi] ja paina OK-painiketta.
   → Näkyviin tulee vahvistus.
- 5 Valitse valikosta [OK] ja paina OKpainiketta.
  - Peruuta valitsemalla **[Peruuta]** ja painamalla **OK**-painiketta.

Suomi

#### Tarpeettomien kohtausten piilottaminen nimikkeestä (vain DVDRVV)

Tarpeettoman kohtauksen piilottaminen nimikkeestä (vaon DVDRW)

- 1 Paina DISC MENU -painiketta.
- 2 Valitse nimike ja paina OK-painiketta.
- **3** Valitse **[Nimike]** ja paina **OK**-painiketta.
- 4 Valitse [A-B piilotus] ja paina OKpainiketta.
  - ➡ Nimikenäyttö avautuu keskeytystilassa.

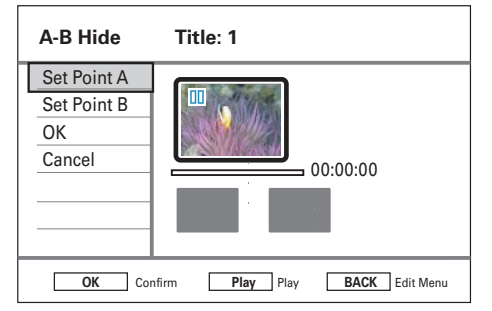

- 5 Paina ►II.
  - -painikkeilla voit pikakelata eteenja taaksepäin.TAI
  - Taukotilassa voit siirtää kuvaa ruutu kerrallaan
- 6 Paina aloituskohdassa ►II-painiketta.
- 7 Määritä aloituskohta valitsemalla [Määrityspiste A] ja paina OK-painiketta.
- 8 Määritä lopetuskohta valitsemalla
   [Määrityspiste B] ja paina OK-painiketta.
   → Poistettavat kohtaukset merkitään.
- 9 Vahvista valitsemalla [OK] ja paina OKpainiketta.
  - → Kohtaus piilotetaan toiston aikana.

#### Piilotetun kohtauksen näyttäminen

- 1 Paina DISC MENU -painiketta.
- 2 Valitse nimike ja paina OK-painiketta.
- 3 Valitse [Nimike] ja paina OK-painiketta.
- 4 Valitse [Näytä] ja paina OK-painiketta.
  → Piilotettu kohtaus toistetaan.

#### 🗧 Vihje

 Jos [Näytä] ei ole käytettävissä, nimikkeessä ei ole piilotettuja kohtauksia.

#### Nimikkeen nimen muokkaaminen

Nimikkeen nimen muokkaaminen

- 1 Paina DISC MENU -painiketta.
- 2 Valitse nimike ja paina OK-painiketta.
- 3 Valitse [Nimike] ja paina OK-painiketta.
- 4 Valitse [Nimeä uudelleen] ja paina OKpainiketta.
  - → Näkyviin tulee näppäimistöikkuna.
- 5 Valitse asianmukainen näppäin ja paina OKpainiketta.
  - Voit muokata merkintää seuraavilla näppäimillä.

| Toiminta            | Option                             |
|---------------------|------------------------------------|
| [Tila]              | Lisää välin merkkien välille.      |
| $\langle X \rangle$ | Poistaa kohdistimen vasemmalla     |
|                     | puolella olevan merkin.            |
| [Vahvista]          | Vahvista kaikki muutokset ja sulje |
|                     | näppäimistöikkuna.                 |
|                     |                                    |

- Tee valinta ◀▶▲▼-painikkeilla.
- Painamalla | tai | -painiketta toistuvasti voit käyttää isoja tai pieniä kirjaimia tai merkkejä.
- Voit peruuttaa muutokset painamalla **BACK**-painiketta.
- 6 Vahvista valitsemalla **[Vahvista]** ja painamalla **OK**-painiketta.
  - → Nimikkeen nimi on vaihdettu.

# Suomi

#### Nimikkeen jakaminen (vain DVDRW)

Voit jakaa nimikkeen vähintään kahdeksi nimikkeeksi. Nimikkeen on oltava pituudeltaan vähintään 6 sekuntia.

#### Vakava varoitus

• Jaettua nimikettä ei voi yhdistää uudelleen.

- 1 Paina DISC MENU -painiketta.
- 2 Valitse nimike ja paina OK-painiketta.
- 3 Valitse [Nimike] ja paina OK-painiketta.
- 4 Valitse [Jaa] ja paina OK-painiketta.
  - → Nimikenäyttö avautuu keskeytystilassa.

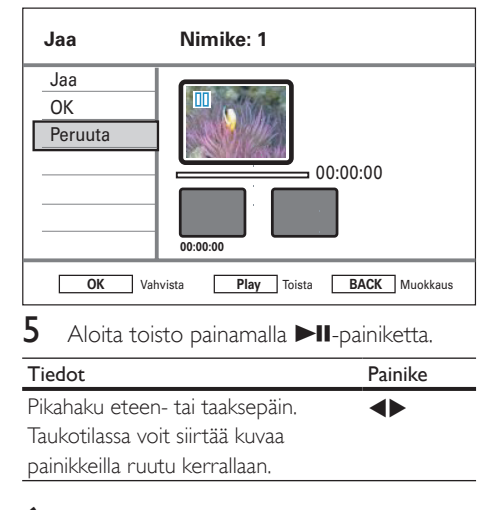

- 6 Valitse [Jaa] ja paina OK-painiketta.→ Jakokohta on merkitty.
- 7 Valitse [OK] ja paina OK-painiketta.
  - ➡ Laite luo uuden nimikkeen, joka näkyy levyvalikon hakemistossa.

# Nimikkeen suojaaminen ja suojauksen poistaminen

Voit suojata tallennetun nimikkeen, jotta sitä ei poisteta vahingossa.

- 1 Paina DISC MENU -painiketta.
- 2 Valitse nimike ja paina OK-painiketta.
- 3 Valitse [Nimike] ja paina OK-painiketta.
- 4 Valitse [Suojaus] ja paina OK-painiketta.
   → Näkyviin tulee vahvistus.
- 5 Valitse valikosta [OK].
  - Nimike on suojattu. Sitä ei voi poistaa eikä muokata.
  - → Peruuta valitsemalla **[Peruuta]** ja painamalla **OK**-painiketta.

#### Nimikkeen suojauksen poistaminen

- **6** Toista vaiheet 1 3, valitse **[Ei suojausta]** ja paina **OK**-painiketta.
  - ➡ Näkyviin tulee vahvistus.

## Nimikkeiden korvaaminen (vain DVDRW)

Tallentimessa on korvaustoiminto, jolla voi tallentaa valitun nimikkeen päälle. Korvaustoiminnon ottaminen käyttöön

- Paina SETUP-painiketta.
   → Asetusvalikko tulee näkyviin.
- 2 Valitse **[Tallentaa]** ja paina ▶-painiketta.
- 3 Valitse [Korvaa] ja paina ▶-painiketta.
- 4 Valitse [Käytössä] ja paina OK-painiketta.
   → Korvaustoiminto on käytössä.

#### Tallennuksen aloittaminen

- Paina DISC MENU -painiketta.
   → Levyvalikko avautuu.
- Valitse korvattava nimike ja paina ●painiketta.
  - ➡ Näkyviin tulee varoitus.
- **3** Valitse **[OK]** ja paina **OK**-painiketta.
  - → Uusi tallenne tallennetaan valitun nimikkeen ja sitä seuraavien nimikkeiden päälle.

### Tallenteiden toistaminen muissa soittimissa

Tallennettu DVDR- tai DVDRW-levy on valmisteltava toistettavaksi toisella DVD-soittimella.

# DVDR-levyn valmisteleminen toistoa varten

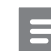

Huomautus

 Kun DVDR-levy on viimeistelty, sille ei voi tehdä tallenteita eikä sen tallenteita voi muokata. Varmista, että kaikki tallennukset ja muokkaukset ovat valmiit, ennen kuin viimeistelet levyn.

- 1 Siirry levyvalikkoon painamalla DISC MENU -painiketta.
- 2 Valitse nimike ja paina OK-painiketta.
   → Muokkausvalikko tulee näkyviin.
- 3 Valitse [Viimeistele] ja paina OK-painiketta.
   → Näkyviin tulee varoitus.
- 4 Valitse valikosta [OK] ja paina OKpainiketta.
  - Viimeistely käynnistyy, ja se voi kestää muutaman minuutin. Aika määräytyy tallenteiden pituuden mukaan. Älä avaa levykelkkaa tai katkaise virtaa, koska levy saattaa vioittua.

# DVDRW-levyn valmisteleminen toistoa varten

- 1 Avaa asetusvalikko painamalla SETUPpainiketta.
- 2 Valitse [Levy] ja paina OK-painiketta.
- 3 Valitse [Yhdenmukaista] ja paina OKpainiketta.
  - ➡ Näkyviin tulee varoitus.
- 4 Valitse valikosta [OK] ja paina OKpainiketta.
  - → ja se voi kestää muutaman minuutin. Aika määräytyy tallenteiden pituuden mukaan. Älä avaa levykelkkaa tai katkaise virtaa, koska levy saattaa vioittua.

#### Huomautus

• Jos **[Yhdenmukaista]** ei ole käytettävissä, levy on jo valmis toistettavaksi.

# 8 Asetusten määrittäminen

## Viritinasetukset

# Esimääritettyjen kanavien lajitteleminen

- 1 Paina SETUP.
- 2 Valitse [Viritin] > [Pikavalintojen hallinta] ja paina OK-painiketta.
- 3 Valitse kanava ja paina ◀-painiketta.

| Pikaval. hall.                                                  |    |       |       |          |           |             |
|-----------------------------------------------------------------|----|-------|-------|----------|-----------|-------------|
|                                                                 | PR | Asema | Hienc | NICAM    | Dekoodain | OS          |
| Ylös                                                            | 1  | P01   | 0     | Käytössä | Pois      | C01         |
| Alas                                                            | 2  | P02   | 0     | Käytössä | Käytössä  | S08         |
| NICAM                                                           | 3  | P03   | 0     | Käytössä | Pois      | <u>C</u> 05 |
| Dekoodain                                                       | 4  | P04   | 0     | Käytössä | Pois      | C09         |
| Nimeä uudelleen                                                 | 5  | P05   | 0     | Käytössä | Pois      | C21         |
| Manuaaliasetus                                                  | 6  | P06   | 0     | Pois     | Pois      | <u>C</u> 25 |
| Image: Back loge       Image: Back loge       CLEAR       Ohita |    |       |       | eta      |           |             |

### 4 Valitse [Ylös] tai [Alas].

- 5 Paina OK-painiketta toistuvasti, kunnes kanava on haluamassasi kohdassa.
  - Lopeta painamalla BACK-painiketta.

#### Kanavan nimeäminen uudelleen

- 1 Paina SETUP.
- 2 Valitse [Viritin] > Pikavalintojen hallinta] ja paina OK-painiketta.
- 3 Valitse kanava ja paina ◀-painiketta.
- 4 Valitse [Nimeä uudelleen] ja paina OKpainiketta.
  - → Näkyviin tulee näppäimistöikkuna.
- 5 Valitse asianmukainen näppäin ja paina OKpainiketta.
  - Voit muokata merkintää seuraavilla näppäimillä.

| Toiminta     | Option                             |
|--------------|------------------------------------|
| [Tila]       | Lisää välin merkkien välille.      |
| $\bigotimes$ | Poistaa kohdistimen vasemmalla     |
|              | puolella olevan merkin.            |
| [Vahvista]   | Vahvista kaikki muutokset ja sulje |
|              | näppäimistöikkuna.                 |
|              |                                    |

- Tee valinta ◀▶▲▼-painikkeilla.
- Painamalla I tai ▶ -painiketta toistuvasti voit käyttää isoja tai pieniä kirjaimia tai merkkejä.
- Voit peruuttaa muutokset painamalla **BACK**-painiketta.
- 6 Vahvista valitsemalla **[Vahvista]** ja painamalla **OK**-painiketta.

Suomi

#### Kanavan virittäminen/muokkaaminen manuaalisesti

- 1 Paina SETUP.
- 2 Valitse [Viritin] > [Pikavalintojen hallinta] ja paina OK-painiketta.
- 3 Valitse kanava ja paina ◀-painiketta.
- 4 Valitse [Manuaaliasetus] ja paina OKpainiketta.

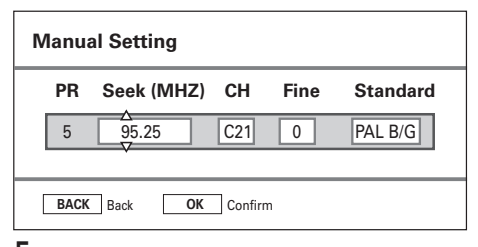

- 5 Muuta asetusta ▲▼-painikkeilla ja siirry edelliseen tai seuraavaan kenttään ◀►painikkeilla.
- [PR] Kanavan esimääritetty numero tulee näkyviin.
- [Etsi(MHZ)]
   Etsi lähetyksen oikea taajuus -painikkeilla.
- **[OS]** Valitse TV-kanava -painikkeilla.
- [Hieno]
   Kasvata tai pienennä taajuutta
   0,06~0,07 MHz kerrallaan -painikkeilla.
- [Vakio]
   Valitse -painikkeilla TV-kanava, jonka kuva ja ääni ovat laadultaan parhaat.
- 6 Kun olet valmis, valitse [OK] ja paina OKpainiketta.
  - Voit peruuttaa muutokset painamalla BACK-painiketta.

#### NICAM-äänen ottaminen käyttöön

NICAM on digitaalinen äänenvälitysjärjestelmä. Sillä voidaan välittää joko yksi stereokanava tai kaksi erillistä monokanavaa.

- 1 Paina SETUP.
- 2 Valitse [Viritin] > [Pikavalintojen hallinta] ja paina OK-painiketta.
- 3 Valitse kanava ja paina ◀-painiketta.
- 4 Valitse [NICAM] ja valitse painamalla OKpainiketta toistuvasti:
- [Käytössä]
   NICAM-tilan ottaminen käyttöön
   [Pois]
- [Pois] NICAM-tilan poistaminen käytöstä.
- 5 Poistu painamalla SETUP-painiketta.

# TV-kanavien vastaanottaminen dekoodaimella

#### Huomautus

 Nämä ohjeet ovat voimassa ainoastaan, jos TV-kanava vastaanotetaan tallentimen EXT2-liitäntään liitetyn dekoodaimen kautta.

#### 1 Paina SETUP.

- 2 Valitse [Viritin] > [Pikavalintojen hallinta] ja paina OK-painiketta.
- 3 Valitse kanava ja paina ◀-painiketta.
- 4 Valitse [Dekoodain] ja valitse painamalla OK-painiketta toistuvasti:
- [Käytössä] dekoodainvastaanoton ottaminen käyttöön
   [Pois]

vastaanoton poistaminen käytöstä.

5 Poistu painamalla SETUP-painiketta.

#### Asuinmaan vaihtaminen

- 1 Paina SETUP.
- 2 Valitse [Viritin] > [Maa] ja paina OKpainiketta.
- 3 Valitse jokin vaihtoehto ja paina OKpainiketta.
- 4 Lopeta painamalla SETUP-painiketta.

# Kaikkien kanavien asentaminen uudelleen

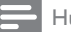

Huomautus

• Kaikki tallentimeen tallennetut kanavat nollataan.

### 1 Paina SETUP.

- 2 Valitse [Viritin] > [Automaattihaku] ja paina .
  - ➡ Kanavaviritys alkaa.
  - ➡ Voit peruuttaa kanavavirityksen painamalla OK-painiketta.
- 3 Poistu painamalla SETUP-painiketta.

## Levyasetukset

#### Tallentavan DVD-levyn alustaminen

Jotkin DVD+VR-, DVD±R/+R DL- ja DVD±RW-levyt on alustettava, ennen kuin niille voi tallentaa tällä tallentimella.

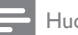

#### Huomautus

- Tätä asetusta on käytettävä, jos video tallennetaan uudelleenkirjoitettavalle DVD-datalevylle (kuten MP3- ja JPEG-tiedostot).
- Kaikki levyn mahdollinen sisältö poistetaan alustuksen yhteydessä.

### 1 Paina SETUP.

- 2 Valitse [Levy] > [Alusta] ja paina OKpainiketta.
  - ↦ Näkyviin tulee vahvistus.
- 3 Valitse [OK] ja paina OK-painiketta.
  - Peruuta valitsemalla **[Peruuta]** ja paina **OK**-painiketta.
- 4 Poistu painamalla SETUP-painiketta.

Suomi

### Levyn lukitseminen/avaaminen

Lukitsemalla tallentavan DVD-levyn voit estää tallenteiden muokkaamisen tai poistamisen vahingossa.

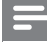

Huomautus

• Jos levy on lukittu, asetuksen arvoksi muuttuu [Auki].

- 1 Paina SETUP.
- 2 Valitse [Levy] > [Lukko] ja paina OKpainiketta.
  - ➡ Näkyviin tulee vahvistus.
- **3** Valitse **[OK]** ja paina **OK**-painiketta.
  - Peruuta valitsemalla [Peruuta] ja paina OK-painiketta.
- 4 Poistu painamalla SETUP-painiketta.

# DVDRW-levyn valmisteleminen toistoa varten

Lisätietoja on luvussa Tallentavan levyn nimikkeiden muokkaaminen – Tallennetun DVDlevyn toistaminen muissa soittimissa.

#### Levyn tietojen näyttäminen

Näyttää tallentimessa olevan levyn tiedot.

- 1 Paina SETUP.
- 2 Valitse [Levy] > [Levytiedot] ja paina OKpainiketta.
  - ↦ Levyn tiedot tulevat näkyviin.
- **[Tarra]** Levyn nimi.
  - [Nimikenro]
- Levyn nimikkeiden kokonaismäärä.
- [Media] Levytyyppi.
- [Tila] Levyn tila (tallentava, tyhjä, viimeistelty, täysi).
- **[Tila]** Tallennuslevyn kapasiteetti.
- **[Jäljellä]** Levyn jäljellä oleva tallennusaika. Se määräytyy valitun tallennuslaadun tilan mukaan.
- **3** Poistu painamalla **SETUP**-painiketta.

## Toistoasetukset

#### Kieliasetusten valitseminen

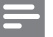

Huomautus

- Jos levyllä ei ole valittua kieltä, levyn kielenä käytetään oletuskieltä.
- Joissakin DVD-levyissä kielen voi vaihtaa vain DVDlevyvalikossa. Avaa valikko painamalla DISC-painiketta.
- 1 Paina SETUP.
- 2 Valitse **[Toisto]** ja paina ▶-painiketta.
- 3 Valitse jokin vaihtoehto ja paina OKpainiketta.
- [Äänen kieli] Valitse haluamasi äänen kieli DVD-toistoa varten.
- **[Tekstityskieli]** Valitse haluamasi tekstityskieli DVD-toistoa varten.
- 4 Valitse haluamasi asetus ja paina OKpainiketta.
- 5 Poistu painamalla SETUP-painiketta.

### TV-näyttömuodon valitseminen

TV-näyttömuoto määrää kuvasuhteen liitetyn television tyypin mukaan.

- 1 Paina SETUP.
- 2 Valitse [Toisto] > [TV-muoto] ja paina OK-painiketta.
- **3** Valitse jokin vaihtoehto ja paina **OK**painiketta.
- [4:3 PS]

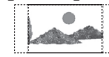

Valitse tämä vaihtoehto, jos haluat normaalikorkuisen kuvan, jonka reunoja on typistetty.

• [4:3 LB]

Valitse tämä vaihtoehto, jos haluat laajakuvanäytön, jonka ylä- ja ala reunassa on musta palkki.

• [16:9]

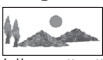

Valitse tämä vaihtoehto, jos käytät laajakuvatelevisiota (kuvasuhde 16:9.)

4 Poistu painamalla SETUP-painiketta.

### Jatkamisen ottaminen käyttöön

Katso lukua Toiston hallinta – Toistaminen edellisestä keskeytyskohdasta.

# DivX(R) VOD -rekisteröintikoodin näyttäminen

Valitse tämä, jos haluat nähdä DivX® VOD (Video On Demand) -rekisteröintikoodisi, jolla voit vuokrata ja ostaa videoita DivX® VOD -palveluista. Lisätietoja on osoitteessa www.divx. com/vod.

- 1 Paina SETUP.
- 2 Valitse [Toisto] > [DivX(R) VOD DRM] ja paina OK-painiketta.
  - Rekisteröintikoodi tulee näkyviin.
     Koodin avulla voit vuokrata tai ostaa videoita DivX® VOD -palvelusta osoitteessa www.divx.com/vod.
- 3 Lopeta painamalla SETUP-painiketta.

# DivX(R)-tekstityksen fontin määrittäminen

- 1 Paina SETUP.
- 2 Valitse [Toisto] > [DivX-tekstifont] ja paina OK-painiketta
- Valitse jokin vaihtoehto ja paina OKpainiketta.
- [Vakio] Näyttää tallentimen tukemat länsimaiset tekstitysfontit.
- [Keski-Eurooppa] Näyttää keskieurooppalaiset fontit.
- [Kyrillinen] Näyttää kyrilliset fontit.
- **[kreikka]** Näyttää kreikkalaiset fontit.
- 4 Lopeta painamalla SETUP-painiketta.
  - Voit peruuttaa muutokset painamalla BACK-painiketta.

# Tallennusasetukset

#### Tallennuskielen valitseminen

Lisätietoja on luvussa Tallentaminen – Ennen tallentamista.

#### Tallennuslaadun valitseminen

Lisätietoja on luvussa Tallentaminen – Ennen tallentamista.

# Automaattisten kappalemerkkien asettaminen

Jakaa tallennuksen (nimikkeen) kappaleisiin lisäämällä kappalemerkkejä tietyin välein. Näin voit siirtyä haluamaasi tallennuksen kohtaan nopeasti.

- 1 Paina SETUP-painiketta.
- 2 Valitse [Tallentaa] > [Kappale] ja paina OK-painiketta.
- 3 Valitse jokin vaihtoehto ja paina OKpainiketta.
- [Käytössä]
  - Kappalemerkit lisätään nimikkeeseen automaattisesti tallennuksen aikana 5 (viiden) minuutin välein.
  - Käytettäessä DVD+R DL -levyjä kappalemerkit lisätään nimikkeeseen automaattisesti tallennuksen aikana 10 (kymmenen) minuutin välein.

#### Ei käytössä]

Tallenteeseen ei lisätä kappalemerkkejä.

- 4 Poistu painamalla SETUP-painiketta.
  - Peruuta painamalla BACK-painiketta.

Suomi

# Nimikkeiden korvaaminen (vain DVDRW)

Lisätietoja on luvussa Tallenteiden muokkaaminen – Nimikkeiden korvaaminen.

# Videoasetukset

#### HDMI-videon määrittäminen

Lisätietoja on luvussa Asetusten määrittäminen – HDMI-videon ja -äänen säätäminen.

# Ääniasetukset

#### Äänen downmix-asetus

Valitse sopiva äänen downmix, kun toistat DVD-levyä, jolle on tallennettu Dolby Digital -muotoista ääntä.

- 1 Paina SETUP.
- 2 Valitse [Ääni] > [Muunna] ja paina OKpainiketta.
- **3** Valitse jokin vaihtoehto ja paina **OK**painiketta.
- **[LT/RT]** Valitse tämä, jos tallennin on liitetty Dolby Pro Logic -dekoodaimeen.
- [Stereo]

Valitse tämä vaihtoehto, jos haluat käyttää Downmix-asetusta niiden kahden kanavan monikanavaisiin äänisignaaleihin, jotka kuuluvat vain kahdesta etukaiuttimesta.

- 4 Lopeta painamalla SETUP-painiketta.
  - Peruuta painamalla BACK-painiketta.

# Suomi

#### Digitaalilähdön määrittäminen

Valitse sopiva asetus, jos olet liittänyt ääni-/ videolaitteen tallentimen COAXIAL-liitäntään.

- 1 Paina SETUP.
- 2 Valitse [Ääni] > [Digitaalilähtö] ja paina ⊠ -painiketta.
- 3 Valitse jokin vaihtoehto ja paina OKpainiketta.
  - **[PCM]** Valitse tämä, jos liitetty laite ei dekoodaa monikanavaääntä. Dolby Digital- ja MPEG-2-monikanavasignaalit muunnetaan PCM (Pulse Code Modulation) -signaaliksi.
  - [KAIKKI] Valitse tämä, jos liitetty laite tukee monikanavaääntä. Ääni toistetaan levyn äänivirran mukaan.
- 4 Lopeta painamalla SETUP-painiketta.
  - Peruuta painamalla **BACK**-painiketta.

#### HDMI-äänen säätäminen

Lisätietoja on luvussa Asetusten määrittäminen – HDMI-videon ja -äänen säätäminen.

#### Yötilan ottaminen käyttöön

Yötilassa äänentoisto optimoidaan hiljaiselle äänenvoimakkuudelle.

- 1 Paina SETUP-painiketta.
- 2 Valitse [Ääni] > [Yökuuntelu] ja paina OK-painiketta.
- **3** Valitse jokin vaihtoehto ja paina **OK**painiketta.
  - **[Käytössä]** Yötilan ottaminen käyttöön. Kovat äänet hiljennetään ja hiljaiset äänet kovennetaan kuultavalle tasolle.
- [Ei käytössä]

Yötilan poistaminen käytöstä. Nauti surround-äänen koko dynamiikasta.

- 4 Lopeta painamalla SETUP-painiketta.
  - Peruuta painamalla **BACK**-painiketta.

## Järjestelmäasetukset

#### Järjestelmän valikkokielen vaihtaminen

- 1 Paina SETUP.
- 2 Valitse [Järjestelmä] > [Valikkokieli] ja paina OK-painiketta.
- 3 Valitse jokin vaihtoehto ja paina OKpainiketta.
- 4 Lopeta painamalla SETUP-painiketta.
  - Peruuta painamalla BACK-painiketta.

#### Ajan ja päiväyksen määrittäminen

#### Huomautus

- Automaattinen kellonajan ja päivämäärän lataus tapahtuu vain, kun tallentimeen on kytketty virta tai se on valmiustilassa.
- Valmiustilan päivityksen aikana tallennin toimii seuraavasti:

 Etupaneelin näyttöön ilmestyy nykyisen kellonajan sijasta teksti HELLO.
 Kun päivitys on valmis, tallennin palaa valmiustilaan ja

näytössä näkyy taas nykyinen aika.

#### 1 Paina SETUP.

- → Järjestelmän asetusvalikko tulee näkyviin.
- 2 Valitse [Järjestelmä] > [Kellon asetus] ja paina OK-painiketta.
- 3 Valitse jokin vaihtoehto ja paina OKpainiketta.
- [Manuaalinen]
   Määritä aika ja päiväys.
  - Valitse aika ja päiväys. Valitse edellinen/ seuraava kenttä
  - Vahvista **OK**-painikkeella.
- [Auto]

Automaattinen ajan/päiväyksen asetus. Aika ja päiväys määritetään ensimmäisen esimääritetyn kanavan mukaan, joka lähettää kellonaika- ja päiväyssignaaleja.

- **[Käytössä]** Automaattinen ajan/ päiväyksen päivitys on käytössä. Tiedot päivitetään päivittäin.
- [Ei käytössä] Automaattinen ajan/ päiväyksen päivitys ei ole käytössä.
- 4 Poistu painamalla SETUP-painiketta.

#### Näytönsäästäjän määrittäminen

Näytönsäästäjä suojaa TV-ruutua vioilta, joita pitkään näkyvä staattinen kuva saattaa aiheuttaa. Se on käytössä oletusarvoisesti.

- 1 Paina SETUP-painiketta.
  - Järjestelmän asetusvalikko tulee näkyviin.
- 2 Valitse [Järjestelmä] > [Näytönsäästäjä] ja paina OK-painiketta.
- 3 Valitse jokin vaihtoehto ja paina OKpainiketta.
  - **[Käytössä]** Näytönsäästäjän ottaminen käyttöön. Näytönsäästäjä käynnistyy, kun TV-ruudussa ei ole tapahtunut mitään 5 minuuttiin.
- [Ei käytössä] Näytönsäästäjän poistaminen käytöstä.
- 4 Poistu painamalla **SETUP**-painiketta.
  - Peruuta painamalla BACK-painiketta.

#### Virransäästötilan määrittäminen

Tämä on virransäästötila.

- 1 Paina SETUP-painiketta.
  - Järjestelmän asetusvalikko tulee näkyviin.
- 2 Valitse [Järjestelmä] > [Ekotila] ja paina OK-painiketta.
- Valitse jokin vaihtoehto ja paina OKpainiketta.
  - **[Käytössä]** Virransäästötilan ottaminen käyttöön. Valmiustilassa etupaneelin näyttö ei ole käytössä.
- [Éi käytössä] Virransäästötilan poistaminen käytöstä.
- **4** Poistu painamalla **SETUP**-painiketta.
  - Peruuta painamalla BACK-painiketta.

#### Oletusasetusten palauttaminen

Palauta tallentimen oletusasetukset.

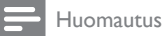

 Palauttamisen jälkeen on tehtävä uusi alkuasennus. Lisätietoja on luvussa Aloitus.

#### 1 Paina SETUP.

- 2 Valitse [Järjestelmä] > [Palauta oletus] ja paina OK-painiketta.
  - ➡ Näkyviin tulee vahvistus.
- 3 Valitse [OK] ja paina OK-painiketta.
  - Peruuta valitsemalla **[Peruuta]** ja paina **OK**-painiketta.
- Poistu painamalla **SETUP**-painiketta.

Suomi

# HDMI-videon ja -äänen säätäminen

Ennen aloittamista

Varmista, että tallennin on liitetty HDMItelevisioon. (Katso lukua Liitännät – Video-/äänikaapelien liitännät – Vaihtoehto 4).

#### HDMI-videon säätäminen

- 1 Paina SETUP-painiketta.
  - → Järjestelmän asetusvalikko tulee näkyviin.
- 2 Valitse [Video] ja paina ▶-painiketta.
- 3 Valitse [HDMI-resoluutio] ja paina OKpainiketta.
- [Auto] Liitetyn HDMI-television suurimman videotarkkuuden automaattinen valinta.
- [Alkuperäinen] Liitetyn HDMI-television optimaalisen videotarkkuuden valitseminen.
- [480i], [480p], [576i]. [576p], [720p], [1080i] tai [1080p]

Valitse videotarkkuus liitetyn television mukaan: i merkitsee lomitusta ja p progressiivista.

- 4 Valitse haluamasi asetus ja paina sitten painiketta **OK**.
  - Palaa edelliseen valikkoon BACKpainikkeella.
  - Poistu valikosta painamalla SETUPpainiketta.

### HDMI-äänen säätäminen

#### Huomautus

- Varmista, että tallentimen ja television tai äänen toistoon tarkoitetun näyttölaitteen välillä on vaihtoehtoinen ääniliitäntä.
- SACD-levyjä tai kopiosuojattuja DVD-Audio CPPM (Content Protection for Playable Media) -lähteitä ei voi kuunnella HDMI-liitännän välityksellä.
- 1 Paina SETUP-painiketta.
  - Järjestelmän asetusvalikko tulee näkyviin.
- 2 Valitse **[Ääni]** ja paina ⊠-painiketta.
- 3 Valitse [ HDMI-ääni ] ja paina ⊠-painiketta.
- [Auto] HDMI-liitännän äänitulon automaattinen
  - valinta. [Poista käytöstä]

HDMI-äänitulon poistaminen käytöstä.

- Valitse tämä, jos liitetty laite ei pysty tuottamaan ääntä HDMI-liitännän kautta tai HDMI-liitäntä ei tue äänen muotoa (kuten projektori, SACD).
- 4 Valitse haluamasi asetus ja paina sitten painiketta **OK**.
  - Palaa edelliseen valikkoon BACKpainikkeella.
  - Poistu valikosta painamalla SETUPpainiketta.

# 9 Lisätietoja

# Ohjelmistopäivitys

Laitteeseen asennettua ohjelmistoa parannetaan jatkuvasti, jotta se toimisi entistä vakaammin ja parantaisi laitteen yhteensopivuusominaisuuksia. Philips julkaisee ajoittain ohjelmapäivityksiä, joita voit kopioida CD-levylle asennettaviksi tallentimeen.

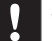

#### Varoitus

• Virransyöttö ei saa keskeytyä päivityksen aikana!

Tutustu Philipsin sivustoon osoitteessa www. philips.com/support ja tarkista, onko uusi laiteohjelmapäivitys saatavilla.

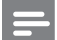

#### Huomautus

• Tarkista samalla, onko päivitetyn ohjelmiston asentamisesta uusia ohjeita.

# Hoito

### Virransäästö

Voit minimoida virrankulutuksen valmiustilassa käyttämällä ekotilaa. Lisätietoja on luvussa Asetusten määrittäminen - [Video ]-asetukset – Virransäästötilan määrittäminen.

### Levyjen puhdistaminen

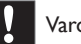

### Varoitus

 Älä käytä liuottimia, kuten bentseeniä, ohentimia, kaupoissa myytäviä puhdistusaineita tai vinyylilevyille tarkoitettuja antistaattisia suihkeita.

Puhdista levy pyyhkimällä sitä mikrokuituliinalla levyn keskustasta suoraan reunaa kohti.

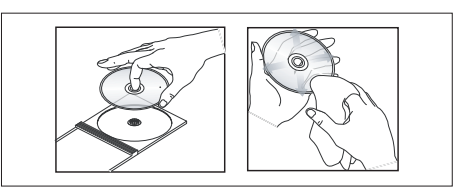

Suomi

# Tietoja DivX-tekstitysfontista

Useimmat DivX®-videot sisältävät useita tekstityksiä. Jotta tekstitys näkyisi oikein, merkistö on ehkä vaihdettava sellaiseksi, joka tukee valittua DivX®-tekstitystä.

Voit avata fonttiasetukset DivX®-videon toistamisen aikana painamalla kaukosäätimen **OPTIONS**-painiketta.

| Merkistö/  | Tekstityskieli                             |
|------------|--------------------------------------------|
| DivX-      |                                            |
| tekstitys  |                                            |
| Vakio      | Albania, tanska, hollanti, englanti,       |
|            | fääri, suomi, ranska, saksa, iiri, italia, |
|            | norja (bokmål ja nynorsk), portugali,      |
|            | retoromaani, gaeli (Skotlanti), espanja,   |
|            | ruotsi, turkki sekä Afrikan kielet         |
|            | afrikaans ja suahili                       |
| Keski-     | Albania, bosnia, kroaatti, tšekki, unkari, |
| Eurooppa   | italia, puola, romania, slovakki, sloveeni |
|            | sekä gaeli (Irlanti)                       |
| Kyrilliset | Valkovenäjä, bulgaria, makedonia,          |
|            | venäjä, serbia ja ukraina                  |
| Kreikka    | kreikka                                    |

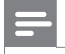

Huomautus

 Varmista, että tekstitystiedostolla on täsmälleen sama nimi kuin filmitiedostolla. Jos filmin tiedostonimi on esimerkiksi Filmi.avi, tekstitiedoston nimen on oltava esimerkiksi Filmi.sub tai Filmi.srt.

# Teknisiä tietoja

#### Huomautus

• Muotoilu ja tiedot voivat muuttua ilman erillistä ilmoitusta.

#### Laitteen mukana toimitettavat lisätarvikkeet

- Kauko-ohjain ja paristot
- Antennikaapeli
- Pika-aloitusopas

#### Tallennusvälineet

• Tallennusvälineet: DVD±R, DVD±RW, DVDR+DL

#### Toistettavat levyt

- DVD-Video, Video-CD/SVCD, CD-äänilevy, CD-R/CD-RW, DVD+R/+RW, DVD-R/-RW, Picture CD, MP3-CD, MP3-DVD, WMA-CD, USB-asema
- Pakkausmuodot: MPEG2, MPEG1, DivX
- Videolevyjen toistojärjestelmä: PAL, NTSC

#### Viritin/vastaanotto/signaalinsiirto

- TV-järjestelmä: PAL
- Antenniliitäntä: 75 ohmin koaksiaali (IEC75)

#### Kuva/näyttö

- D/A-muunnin: 10-bittinen, 54 MHz
- A/D-muunnin: 10-bittinen, 27 MHz
- Kuvanparannus: HDMI

#### Ääni

- D/A-muunnin: 24 bittinen, 192 kHz
- D/A-muunnin: 24 bittinen, 96 kHz
- Signaali–kohina-suhde: 102 dB
- Ylikuuluminen (1 kHz): 105 dB
- Dynaaminen alue (1 kHz): 90 dB

#### Videotallennus

- Tallennusjärjestelmä: PAL
- Pakkausmuodot: MPEG2
- Tallennustilat: korkea laatu (HQ), vakiotoisto (SP), laadukas vakiotoisto (SPP), pitkä toisto (LP), laajennettu toisto (EP), erittäin pitkä toisto (SLP)
- Äänenpakkaus: Dolby Digital, PCM

#### Äänen toisto

- Pakkausmuodot: Dolby Digital, MPEG2 Multichannel, PCM, MP3, WMA
- MP3-bittinopeudet: 32–256 kbps ja VBR

#### Stillkuvan toistaminen

- Levymuodot: Picture CD, DVD±R, DVD±RW, DVDR+DL
- Kuvanpakkausmuodot: JPEG
- Kuvanparannus: kierto, zoom

#### Käyttömukavuus

- Ohjelmointi- ja ajastinparannukset: päivittäin/viikoittain, ohjelmoinnin toisto, manuaalinen ajastin, tallennus yhdellä painikkeella
- Ohjelmoitavia tapahtumia: 7

#### Virta

- Virtalähde: 220–240 V, ~50 Hz
- Virrankulutus: 18 W (tyypillinen)
- Virrankulutus valmiustilassa: < 3 W</li>
- Virrankulutus Eco-valmiustilassa < 2 W</li>

#### Kotelo

- Mitat (LxKxS): 360 x 53 x 307 mm
- Nettopaino: 2,3 kg

Lisätietoja

# TV-järjestelmäopas

| COUNTRY          | VHF               | UHF           | DVD REGIONS |
|------------------|-------------------|---------------|-------------|
| AFGHANISTAN      | PAL/SECAM B       |               | 5           |
| ALBANIA          | PAL B             | PAL G         | 2           |
| ALGERIA          | PAL B             | PAL G         | 5           |
| ANGOLA           | PALI              |               | 5           |
| ARGENTINA        | PAL N             | PAL N         | 4           |
| AUSTRALIA        | PAL B             | PAL H         | 4           |
| AUSTRIA          | PAL B             | PAL G         |             |
| AZURES           | PAL B             |               | 4           |
| BAHAMAS          |                   | DAL C         | 4           |
|                  |                   | FAL G         | 5           |
| BARBADOS         |                   |               | 5<br>4      |
| BELGIUM          |                   | PAL H         | 2           |
| BERMUDA          | NTSC M            |               | -           |
| BOLIVIA          | NTSC M            | NTSC M        | 4           |
| BOTSWANA         | PALI              |               | 5           |
| BRAZIL           | PALM              | PAL M         | 4           |
| BRUNEI           | PAL B             | PAL B         |             |
| BULGARIA         | SECAM D           | SECAM K       | 2           |
| BURKINA FASO     | SECAM K1          |               |             |
| BURMA            | NTSC M            |               |             |
| BURUNDI          | SECAM K1          |               |             |
| CAMBODIA         | NTSC M            |               |             |
| CAMEROON         | PAL B             | PAL G         |             |
| CANADA           | NTSC M            | NTSC M        |             |
| CANARY ISLANDS   | PAL B             |               | 2           |
| CHAD             | SECAM K1          |               |             |
| CHILE            | NTSC M            | NTSC M        |             |
| CHINA            | PAL D             |               | 6           |
| COLOMBIA         | NTSC M            | NTSC M        | 4           |
| COSTA RICA       | NTSC M            | NTSC M        | 4           |
| CROATIA          |                   | PAL G         |             |
| CUBA             |                   | NISCM         | 4           |
|                  | PAL B             | PALG          |             |
|                  |                   | FALK          | 2           |
|                  |                   | PAL G         |             |
| DUBOUTI          | SECAM B           | SECAMO        | 5           |
| DOMINICAN REP    | NTSC M            | NTSC M        | 4           |
| ECUADOR          | NTSC M            | NTSC M        | 4           |
| EGYPT            | SECAM B/PAL B     | SECAM G/PAL G | 2           |
| EL SALVADOR      | NTSC M            | NTSC M        | 4           |
| EQUAT. GUINEA    | PAL B             |               | 5           |
| ESTONIA          | PAL B (was SECAM) | PAL D         |             |
| ETHIOPIA         | PAL B             | PAL G         |             |
| FIJI             | PAL B             |               |             |
| FINLAND          | PAL B             | PAL G         | 2           |
| FRANCE           | SECAM L           | SECAM L       | 2           |
| FRENCH POLYNESIA | SECAM K1          |               |             |
| GABON            | SECAM K1          |               | 5           |
| GAMBIA           | PALI              |               | 5           |
| GERMANY          | PAL B             | PAL G         | 2           |
| GHANA            | PAL B             | PAL G         | 5           |
| GIBRALIAR        |                   |               | 2           |
|                  |                   | PALG          | 2           |
| GUADELOURE       | SECAM K1          |               | 2           |
| GUAM             |                   |               | 1           |
|                  |                   | NTSC M        | 4           |
| GUINEA           |                   |               | 5           |
| GUYANA (FRENCH)  | SECAM K1          |               | 4           |
| HONDURAS         | NTSC M            | NTSC M        |             |

| COUNTRY         | VHF               | UHF                | DVD REGIONS |
|-----------------|-------------------|--------------------|-------------|
| LIBYA           | SECAM B           | SECAM G            | 5           |
| LITHUANIA       | PAL D (was SECAM) | PAL K              | 5           |
| LUXEMBOURG      | PAL B/SECAM L     | PAL G/SEC L        | 2           |
| MADAGASCAR      | SECAM K1          |                    | 5           |
|                 | SECAM K1          |                    |             |
|                 |                   | PALG               | 5           |
| MAI AYSIA       | PALB              | I AL O             | 3           |
| MALI            | SECAM K1          |                    | 5           |
| MALTA           | PAL B             | PAL H              | 2           |
| MARTINIQUE      | SECAM K1          |                    |             |
| MAURITANIA      | SECAM B           |                    | 5           |
| MAURITIUS       | SECAM B           |                    | 5           |
| MEXICO          | NTSC M            | NTSC M             | 4           |
| MONACO          | SECAM L           |                    | 2           |
| MONGOLIA        | SECAM D           |                    | 5           |
| MOROCCO         | SECAM B           |                    | 5           |
| MOZAMBIQUE      | PALB              |                    | 5           |
|                 |                   |                    | 5           |
|                 |                   | PALG               | 2           |
| NETH ANTILLES   | NTSC M            | NTSC M             | -           |
| NEW CALEDONIA   | SECAM K1          |                    |             |
| NEW GUINEA      | PAL B             | PAL G              | 4           |
| NEW ZEALAND     | PAL B             | PAL G              | 4           |
| NICARAGUA       | NTSC M            | NTSC M             | 4           |
| NIGER           | SECAM K1          |                    | 5           |
| NIGERIA         | PAL B             | PAL G              | 5           |
| NORWAY          | PAL B             | PAL G              | 2           |
| OMAN            | PAL B             | PAL G              | 2           |
| PAKISTAN        | PAL B             |                    | 5           |
| PANAMA          | NTSC M            | NTSC M             | 4           |
| PARAGUAY        | PAL N             |                    | 4           |
|                 |                   |                    | 4           |
|                 |                   |                    | ა<br>2      |
| PORTUGAL        |                   | PAL G(was SECAM D) | 2           |
| PUERTO RICO     | NTSC M            | NTSC M             | -           |
| QATAR           | PAL B             |                    | 2           |
| REUNION         | SECAM K1          |                    |             |
| RUMANIA         | PAL D             | PAL K              | 2           |
| RUSSIA          | SECAM D           | SECAM K            | 5           |
| RWANDA          | SECAM K1          |                    | 5           |
| SABAH/SAWARA    | PAL B             |                    |             |
| ST. KITTS       | NTSC M            | NTSC M             |             |
| SAMOA (US)      |                   | 050440             | 1           |
| SAUDI ARABIA    | SECAM-B/PAL-B     | SECAM G            | 2           |
| SENEGAL         |                   | DAL C              | 5           |
|                 |                   | PAL G              | 5           |
| SINGAPORE       |                   | PAL G              | 3           |
| SLOVAK REPUBLIC | PAL               | PAL                | 2           |
| SOMALIA         | PAL B             | PAL G              | - 5         |
| SOUTH AFRICA    | PALI              | PALI               | 2           |
| SPAIN           | PAL B             | PAL G              | 2           |
| SRI LANKA       | PAL B             |                    | 5           |
| SUDAN           | PAL B             | PAL G              | 5           |
| SURINAM         | NTSC M            | NTSC M             | 4           |
| SWAZILAND       | PAL B             | PAL G              |             |
| SWEDEN          | PAL B             | PAL G              | 2           |
| SWITZERLAND     | PAL B             | PAL G              | 2           |
| SYRIA           | SECAM B           |                    | 2           |

### Näyttöpaneelin symbolit ja viestit

Tallentimen näytössä voi näkyä seuraavia symboleita tai viestejä:

#### 00:00:00

Monitoiminäyttö/tekstirivi

- Title/ track number
- nimikkeen tai raidan kokonaisaika, kulunut aika tai jäljellä oleva aika
- levyyn liittyvät lisätiedot
- TV-kanavan numero tai videolähde
- Kello (näkyy valmiustilassa).
- TV programme title

#### BUSY

Tallennin kirjoittaa levylle

#### ERR

- The software update was not successful.
- The disc tray is blocked from opening.

#### FULL

• Levy on täynnä. Uusille tallenteille ei ole tilaa.

#### HELLO

Tallentimeen on kytketty virta.

#### LOAD

Tallennin tunnistaa levyä.

#### NO DISC

 Tallentimeen ei ole asetettu levyä. Jos tallentimeen on asetettu levy ja tämä viesti tulee näyttöön, tallennin ei ehkä pysty lukemaan levyä.

#### NO COPY

 During recording, the recorder has detected a copy protected video source. No recording will be made.

#### OPEN

Levykelkka on avautumassa ja auki.

#### REGION

• Kun DVD-levyn aluekoodi on eri kuin tallentimen.

#### SETUP

 Tallennin on asetusvalikko- tai ajastinvalikkotilassa.

#### STOP

Toiston tai tallennuksen lopettaminen.

#### TIMER

Ajastintallennus on aktiivinen tai ohjelmoitu.

# 10 Vianmääritys

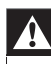

#### Vakava varoitus

• Älä yritä korjata järjestelmää itse, jotta takuu ei mitätöidy.

Jos laitteen käytössä ilmenee ongelmia, tarkista seuraavat seikat, ennen kuin soitat huoltoon. Jos ongelma ei ratkea, rekisteröi laite, niin saat tukea osoitteessa www.philips.com/welcome.

| Päälaite |
|----------|
|----------|

| Laite ei saa virtaa.     | <ul> <li>Paina O-painiketta.</li> <li>Varmista, että virtajohto on liitetty oikein.</li> <li>Varmista, että pistorasiaan tulee virtaa.</li> </ul>                                                                                                    |
|--------------------------|----------------------------------------------------------------------------------------------------|
| Kaukosäädin ei toimi.    | <ul> <li>Osoita kaukosäätimellä suoraan tallentimen etupaneelissa olevaa<br/>kaukosäädinsignaalin tunnistinta (älä osoita televisiota).</li> <li>Varmista, että tallentimen ja kaukosäätimen välissä ei ole esteitä.</li> <li>Paristojen virta on vähissä. Vaihda paristot.</li> </ul> |
| Ei TV-signaalia.         | <ul> <li>Tarkista yhteys antenni- tai kaapelitelevisiosignaaliin.</li> <li>Viritä ja tallenna TV-kanava manuaalisesti. Katso lukua Asetusten<br/>määrittäminen – Kanavan virittäminen/muokkaaminen<br/>manuaalisesti.</li> </ul>                                                       |
| Levykelkkaa ei voi avata | <ul> <li>Poistu kaikista näytön valikoista.</li> <li>Lopeta toisto tai tallennus ■-painikkeella ja pain ▲ -painiketta</li> </ul>                                                                                                    |

### Kuva

Ei kuvaa.

- Tarkista videoliitännät. Katso lukua Liitännät.
- Käynnistä TV videotulokanavalle.
- Vaihda kanavaa television kaukosäätimellä, kunnes DVD-ikkuna tulee näkyviin. Lisätietoja on luvussa Aloitus.

| Kuva on toistettaessa •<br>vääristynyt tai •<br>mustavalkoinen. •   | Levy ei vastaa TV:n värijärjestelmää (PAL/NTSC).<br>Puhdista levy, jos se on likainen.<br>Kuva saattaa joskus vääristyä. Tämä on normaalia, eikä kyseessä<br>ole laitteen toimintahäiriö.<br>Jos olet liittänyt tallentimen HDMI-televisioon: - tarkista, tukeeko<br>TV valittua HDMI-videotarkkuutta. Valitse alhaisempi HDMI-<br>videotarkkuus. (Katso lukua Asetusten määrittäminen - HDMI-<br>videon ja -äänen säätäminen) Käytä laadukkaampaa HDMI-<br>kaapelia (kuten Cat-2-kaapelia). |
|---------------------------------------------------------------------|----------------------------------------------------------------------------------------------------|
| Television vastaanottamassa<br>kuvassa tai äänessä on<br>häiriöitä. | Tarkista yhteys antenni- tai kaapelitelevisiosignaaliin.<br>Hienosäädä televisiokanavan viritystä. Lisätietoja on luvussa<br>Asetusten määrittäminen.                                                                                                    |
| JPEG-kuvia ei voi näyttää. •                                        | Laite tukee ainoastaan JPEG-Exif-muotoisia kuvia, joiden tarkkuus<br>on enintään 4096 x 4096 (vaaka/pysty). Internetistä ladatut tai<br>tietokoneella muokatut JPEG-kuvat eivät ehkä näy kunnolla.<br>Yli 13 megapikselin JPEG-valokuvia ei tueta.                                                                                                    |

| Ään    | i |
|--------|---|
| / \all | • |

| Ääntä ei kuulu                          | • | Tarkista ääniliitännät. Katso lukua Liitännät.<br>Määritä digitaalilähtö tallentimeen liitetyn äänilaitteen mukaan.<br>Katso lukua Asetusten määrittäminen - [ Ääni ]-asetukset.                                                                                                    |
|-----------------------------------------|---|----------------------------------------------------------------------------------------------------|
| Liitetty vahvistin vääristää<br>äänen.  | • | Älä yhdistä tallentimen johtoja vahvistimen Phono-tuloon.<br>Jos toistat DTS CD -levyä, liitä hifijärjestelmä tai vahvistin<br>tallentimen COAXIAL-liitäntään.                                                                                                    |
| Ei surround-ääntä HDMI-<br>liitännästä. | • | Tämä määräytyy television ääniominaisuuksien mukaan. Liitä<br>kaapeli tallentimen COAXIAL (DIGITAL AUDIO) -liitäntään ja<br>televisioon tai AV-vahvistimeen/-vastaanottimeen ja poista<br>HDMI-ääniasetus käytöstä (katso lukua Asetusten määrittäminen<br>- HDMI-videon ja -äänen säätäminen). |

# Toistaminen

| Levyn toistaminen ei<br>onnistu.                                                                 | <ul> <li>Aseta levy tallentimeen tekstipuoli ylöspäin.</li> <li>Väärä aluetunnus. Tällä tallentimella voi toistaa DVD-levyjä, jotka<br/>on koodattu tukemaan aluetta 2 tai kaikkia alueita (ALL).</li> </ul>                                                                                                    |            |
|--------------------------------------------------------------------------------------------------|----------------------------------------------------------------------------------------------------|------------|
|                                                                                                  | <ul> <li>Levyllä ei ole tallenteita tai levyn tyyppi on väärä. Katso lukua<br/>Toistaminen - Videon toistaminen.</li> <li>Varmista, ettei levy ole naarmuuntunut tai taipunut. Puhdista levy<br/>tai vaihda se uuteen.</li> <li>Tarkista, onko vika levyssä, yrittämällä toistaa jotakin toista levyä.</li> </ul>                                                               | Suomi      |
| DivX-elokuvia ei voi toistaa.                                                                    | <ul> <li>Tarkista, että DivX-tiedosto on koodattu DivX-muuntimella<br/>kotiteatteritilaan.</li> <li>Tarkista, että DivX-elokuva on ladattu kokonaan.</li> </ul>                                                                                                    | anmääritys |
| Tällä DVD-tallentimella<br>tallennettua DVDR-/<br>DVDRW-levyä ei voi<br>toistaa DVD-soittimella. | <ul> <li>Jos tallenne on liian lyhyt, DVD-soitin ei ehkä havaitse sitä.<br/>Noudata kunkin tallennustilan vähimmäistallennusaikaa: [HQ] –<br/>5 min, [SP] – 10 min, [SPP] – 13 min, [LP] - 15 min, [EP] –<br/>20 min, [SLP] – 30 min.</li> <li>DVDR-levy on viimeisteltävä. Katso lukua Tallenteiden<br/>muokkaaminen - Tallenteiden toistaminen muissa soittimissa.</li> </ul> | Υ.         |
| UNKNOWN DISC -viesti<br>tulee näkyviin.                                                          | <ul> <li>Tämä teksti voi tulla näkyviin, jos on tapahtunut jokin seuraavista:</li> <li>Virhe tallennuksessa: Nimike saattaa puuttua.</li> <li>Virhe vaihdettaessa nimikkeen tai hakemiston kuvaa:<br/>alkuperäinen nimikkeen tai hakemiston kuva voi olla<br/>näkyvissä.</li> <li>Virhe levyn viimeistelyssä tai levyä ei ole viimeistelty.</li> </ul>                          |            |

# Tallentaminen

DVD-tallentimen automaattisen TVkanavahaun aikana asetettu TV-kanava on epäselvä tai vääristynyt.

- Tarkista DVD-tallentimen ja television välinen videoyhteys.
- Voit etsiä selkeämpää saman TV-kanavan kuvaa P +/--painikkeilla.

 Hienosäädä TV-kanavan signaalia. Katso lukua Asetusten määrittäminen – Kanavan virittäminen/muokkaaminen manuaalisesti.

| Kuva on epäselvä ja<br>kirkkaus vaihtelee DVD-<br>video-levyjä tai valmiita<br>videokasetteja kopioitaessa. | <ul> <li>Näin käy, jos yrität kopioida kopiosuojattuja DVD-levyjä tai videokasetteja. Vaikka kuva näyttäisi televisiossa hyvältä, DVD-levylle tallennettu tallenne näyttää vääristyneeltä. Näitä häiriöitä ei voi välttää kopiosuojattuja DVD-levyjä tai videokasetteja kopioitaessa.</li> <li>DVD-levylle ei voi enää tallentaa. Vaihda uusi levy tallentamista varten.</li> </ul>                                                                                      |
|----------------------------------------------------------------------------------------------------|----------------------------------------------------------------------------------------------------|
| Ohjelmat eivät tallennu<br>ajastusten mukaisesti. Uusia<br>tallennuksia ei voi tehdä                        | <ul> <li>Haluamaasi TV-kanavaa ei ole tallennettu tai olet valinnut väärän kanavanumeron. Tarkista tallennetut TV-kanavat.</li> <li>Ajastintallenneluettelon [Tila]-sarakkeessa voi näkyä jokin seuraavista viesteistä: <ul> <li>[Lomit.]: ajastintallennus on päällekkäin toisen ajastintallennuksen kanssa.</li> <li>[Epäonn]: virta on katkennut ajastintallennuksen aikana.</li> <li>[Ylitys]: aika-asetusta on muutettu ajastamisen jälkeen.</li> </ul> </li> </ul> |

.

# 11 Glossary

#### Aluekoodi

Järjestelmä, joka mahdollistaa levyjen toistamisen vain niille määritetyn alueen sisällä. Tämän DVDlaitteen avulla voidaan toistaa vain levyjä, joiden aluekoodi on laitteen kanssa yhteensopiva. Laitteen aluekoodi on merkitty tuotteeseen. Jotkin levyt ovat yhteensopivia useiden alueiden kanssa (tai kaikkien alueiden, jolloin levyjen alueeksi on merkitty ALL).

#### Analoginen ääni

Ääni, jota ei ole muutettu luvuiksi. Analoginen ääni on käytettävissä, kun käytät AUDIO LEFT/ RIGHT -liitäntöjä. Tällaiset punavalkoiset liitännät lähettävät ääntä vasemman ja oikean kanavan kautta.

#### Digitaalinen ääni

Digitaalinen ääni on äänisignaali, joka on muutettu luvuiksi. Digitaalinen ääni on käytettävissä, kun äänilaitteita liitetään COAXIAL OUT -liitäntään. Digitaalista ääntä voi siirtää useiden kanavien kautta. Analogista ääntä voi siirtää vain kahden kanavan kautta.

#### DivX®

DivX®-koodekki on DivX® Networks, Inc.: n kehittämä MPEG-4-videopakkaustekniikka, jolle on haettu patenttia. Sillä voidaan pienentää digitaalisen videon tiedostokokoa heikentämättä kuvanlaatua.

#### Dolby Digital

Dolby Laboratoriesin kehittämä Surroundäänijärjestelmä, jossa ääni muodostetaan jopa kuuden digitaalisen äänikanavan avulla (etuvasen ja -oikea, takavasen ja -oikea, keskikaiutin ja subwoofer).

#### DVD±R

Kun tallenteita tai tiedostoja tallennetaan DVD±R-levylle, niiden käyttämää tilaa ei voi käyttää uudelleen. Tallenteen tai tiedoston voi poistaa, mutta kyseiseen tilaan ei voi enää tallentaa mitään muuta. Täyttyneelle levylle ei voi enää tallentaa mitään.

#### **DVD±RW**

Kun tallenteita tai tiedostoja tallennetaan DVD±RW-levylle, niiden käyttämä tila voidaan käyttää uudelleen niiden poistamisen jälkeen. Samaa levyä voi käyttää useita kertoja.

#### i.LINK/DV/FireWire/IEEE 1394

recorder sisältää i.LINK-liitännän (tunnetaan myös nimillä DV, FireWire ja IEEE 1394). Kun DV-muotoinen (DVC-SD) videokamera liitetään yhdellä DV-kaapelilla, voidaan siirtää ääntä ja videokuvaa.Videokameraa voi myös hallita recorder -tallentimen kautta.

recorder -laitteeseen voi liittää vain yhden DVvideokameran kerrallaan.

recorder -laitetta ei voi hallita i.LINK-liitäntään liitetyistä laitteista.

#### JPEG

Erittäin yleinen digitaalinen kuvamuoto. Kuvatietojen pakkausmenetelmä, jonka on kehittänyt Joint Photographic Expert Group. JPEG-kuvien kuvanlaatu on hyvä, vaikka kuvat on pakattu tehokkaasti. Tiedostot tunnistaa tiedostotunnisteesta .jpg tai .jpeg.

#### JPEG-EXIF

Lyhenne sanoista JPEG-Exchangeable Image File, tiedostomuoto, jonka Fuji Photo Film on kehittänyt digitaalikameroita varten. Useiden valmistajien digitaalikamerat käyttävät tätä pakattua tiedostomuotoa, joka sisältää päiväys-, aika-, pikkukuva- ja kuvatietoja.

#### Komposiittivideo (CVBS)

Yksi videosignaali, jota käytetään useimmissa kuluttajille suunnatuissa videotuotteissa.

#### Kuvasuhde

Kuvasuhteella viitataan television kuvan pituuteen suhteessa korkeuteen. Tavallisen television kuvasuhde on 4:3, kun taas teräväpiirto- tai laajakuvatelevision kuvasuhde on 16:9. Letter box -ominaisuudella tarkoitetaan kuvaa, jossa kuvan perspektiivi on laajempi tavallisessa 4:3-näytössä.

#### Levyvalikko

Näyttöikkuna, josta voi valita esimerkiksi DVDlevylle tallennettuja kuvia, ääniä, tekstityksiä ja kamerakulmia.

#### MP3

Äänen pakkaamiseen tarkoitettu tiedostomuoto. MP3 on lyhenne sanoista Motion Picture Experts Group 1 (tai MPEG-1) Audio Layer 3. MP3-muotoa käytettäessä CD-R- tai CD-RWlevylle voidaan lisätä 10 kertaa enemmän tietoa kuin tavallisesti.

#### MPEG

Lyhenne sanoista Motion Picture Experts Group. Digitaalisen äänen ja kuvan pakkaamisen tarkoitettujen pakkausjärjestelmien kokoelma.

Myynnissä olevien DVD-levyjen nimikkeet sisältävät usein erillisistä osista, mikä helpottaa levyn käyttämistä. Jos DVD-levy sisältää elokuvan, nimike voi tarkoittaa kokonaista elokuvaa. Nimike koostuu osista, jotka ovat elokuvan yksittäisiä kohtauksia.

Voit jakaa myös tallennettuja nimikkeitä samalla tavalla. Osien vaihdot voidaan merkitä kappalemerkeillä.

#### Nimike

Myynnissä olevien DVD-levyjen pisin elokuvatai musiikkijakso. Kullekin nimikkeelle on määritetty nimikenumero, jonka avulla nimikkeitä voi valita.

Kun tallennat ohjelmia, ne tallennetaan nimikkeiksi. Tallennusasetusten mukaan tallennetut nimikkeet saattavat sisältää automaattisesti useita osia.

#### PBC

Toisto-ohjain. Järjestelmä, jossa käytetään VCD- tai SVCD-levylle (Video CD/Super VCD) tallennettuja näyttövalikkoja. Voit käyttää interaktiivista toistoa ja hakua.

#### PCM

Lyhenne sanoista Pulse Code Modulation. Digitaalinen äänen koodausjärjestelmä.

#### Surround

Järjestelmä, joka luo realistisia, kolmiulotteisia äänikenttiä. Tavallisesti järjestelmässä käytetään useita kaiuttimia, jotka järjestetään kuulijan ympärille.

#### Viimeisteleminen

DVD±R on viimeisteltävä, jotta sen voi toistaa oikein recorder -laitteilla.Viimeistellylle DVD±Rlevylle ei voi tallentaa eikä sen tallenteita voi muokata.